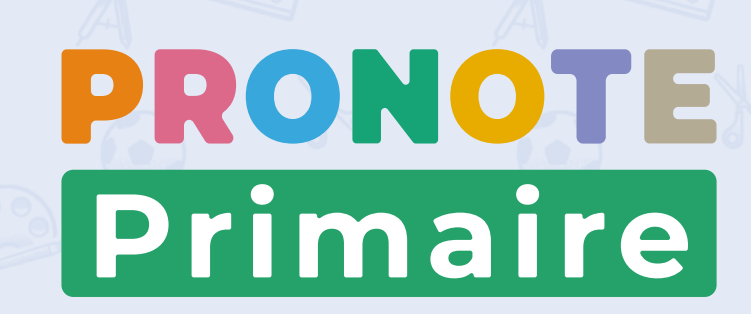

# Guide de prise en main Pour les Responsables Mairie

Mis à jour le 03 septembre 2024

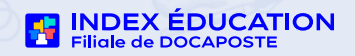

### **PRONOTE** Primaire

Ce guide vous accompagne pasà-pas dans le déploiement de PRONOTE Primaire.

En suivant les étapes fiche après fiche, PRONOTE Primaire sera opérationnel en moins d'une demi-journée.

#### Table des matières

| Configuration de l'accès à PRONOTE Primaire6                                         |
|--------------------------------------------------------------------------------------|
| Fiche n°1 Configurer l'accès au portail PRONOTE Primaire                             |
| Fiche n°2 Se connecter au Client PRONOTE Primaire                                    |
| Fiche n°3 Naviguer dans le logiciel                                                  |
| Fiche n°4 Saisir un personnel de l'école (secrétaire, etc.)                          |
| Fiche n°5 Saisir un personnel de la mairie11                                         |
| Fiche n°6 Saisir les personnels accompagnants (AESH, AVS)                            |
| Personnalisation des services périscolaires13                                        |
| Fiche n°7 Paramétrer les services périscolaires14                                    |
| Fiche n°8 Saisir les personnels périscolaires                                        |
| Personnalisation des paramètres17                                                    |
| Fiche n°9 Paramétrer l'envoi d'e-mails                                               |
| Fiche n°10 Publier la page établissement                                             |
| Fiche n°11 Choisir les données publiées sur les Espaces web                          |
| Envoi des identifiants et mots de passe22                                            |
| Fiche n°12 Transmettre les identifiants et mots de passe sur des étiquettes papier23 |
| Fiche n°13 Transmettre les identifiants et mots de passe par e-mail                  |
| Premières communications                                                             |
| Fiche n°14 Diffuser une première information                                         |
| Fiche n°15 Initier une première discussion                                           |
| Fiche n°16 Gérer ses RDV avec les responsables (1/2) : Proposer un RDV simple        |
| Fiche n°17 Déposer un document dans le casier des professeurs                        |
| Fiche n°18 Collecter des documents auprès des familles                               |
| Assistance                                                                           |
| Fiche n°19 Supports d'aide et assistance                                             |

| ©                                                                                                    |     |                |            |                |
|----------------------------------------------------------------------------------------------------|-----|----------------|------------|----------------|
| ඕ 9 ව ↑ ↓ ෙ Index-Education - Informations relatives à l'hébergement ක – □ ×                                                                                                    |     |                |            |                |
| Fichier Message Aide Acrobat Q Rechercher des outils adaptés                                                                                                    |     |                |            |                |
| $\square \ \ \square \ \ \ \square \ \ \ \ \square \ \ \ \ \square \ \ \ \square \ \ \ \ \square \ \ \ \square \ \ \ \ \ \ \ \ \ \ \ \ \ \ \ \ \ \ \ \$ |     |                |            |                |
| Index-Education - Informations relatives à l'hébergement                                                                                                    |     |                |            |                |
| Index-Education<br>→ Répondre ♦ tous → Transférer · · · · · · · · · · · · · · · · · ·                                                                                                    |     |                |            |                |
|                                                                                                    |     |                |            |                |
| ECCUE ELEMENTARE JACOUES PREVERT ANNEXE<br>8. ROTE COROCES CLARPAR<br>1001 MARSEILE<br>FRANCE                                                                                                    |     |                |            |                |
| Marseille, le 21 Février 2023                                                                                                    |     |                |            |                |
| Àl'attention de Rémy MARTIN<br>Référence client : 47683                                                                                                    |     |                |            |                |
| Objet : Informations nécessaires pour se connecter au Portail PRONOTE Primaire de votre école                                                                                                    |     |                |            |                |
| Madame, Monsieur,                                                                                                    |     |                |            |                |
| Suite à votre demande, veuillez trouver ci-dessous les informations nécessaires à votre connexion.                                                                                                    |     |                |            |                |
| Adresse du portail : https:/// index.education.net/ /pronoteprimaire/api/portail.html<br>Ce lien sera opérationnel dès que vous aurez reçu votre mot de passe par SMS (dans un délai maximal de 48h00).                                                                                                    | 09: | 52             |            | •1   4G 🖿      |
| · Votre identifian MARTIN                                                                                                    |     |                |            |                |
| Nhésitez pas à visionner notre tutoriel <u>Se connecter pour la première fois</u> .                                                                                                    | ÷   | 07 57 95 17 15 | C          | ૬ < :          |
| Vous pouvez contacter notre service d'assistance depuis le Client PRONOTE Primaire (bouton Assistance en haut à droite) ou via l'adresse                                                                                                    |     | mardi 24       | fév. 13:47 |                |
| sav pronote primaire@index.education.tr en precisant vos coordonnees et la nature de votre probleme.                                                                                                    |     | INDEX EDU      | JCATION    |                |
|                                                                                                    |     | Pour vous      |            | er<br>=        |
|                                                                                                    |     | Primaire d     | e votre éd | ole            |
|                                                                                                    | 0   | (***pFR2),     | saisissez  | z le<br>5EV/u7 |
|                                                                                                    | 0   | mot de pa      |            | OLVU/          |
|                                                                                                    |     |                | 2          |                |
|                                                                                                    | ÷   | 居 Messa        | ge texte   | ♦ ©            |
|                                                                                                    |     |                |            |                |

#### Avant de commencer

Assurez-vous que vous êtes bien en possession des informations suivantes :

- **1** votre identifiant (reçu par email),
- **2** votre code (reçu par SMS),
- **3** votre numéro RNE.

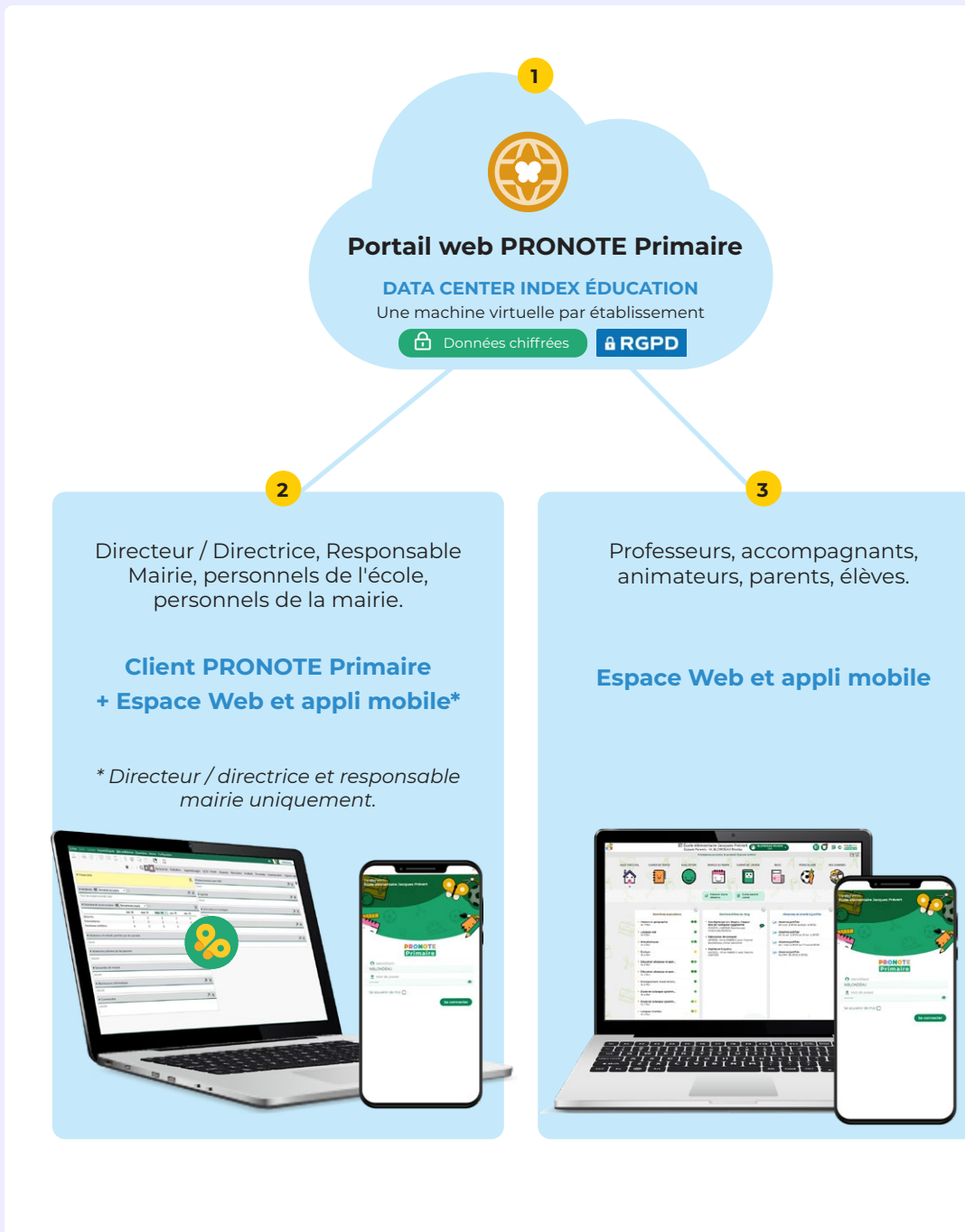

# Comment les utilisateurs se connectent à PRONOTE Primaire ?

- **1** Tous les utilisateurs se connectent au portail PRONOTE Primaire de leur école via leur navigateur.
- 2 Le directeur / la directrice, le responsable mairie ainsi que les personnels administratifs de l'école et de la mairie se connectent depuis le logiciel Client PRONOTE Primaire qu'il doivent au préalable installer sur leur poste de travail. En fonction de leurs droits, les personnels se connectent en mode Administration école/mairie ou en mode Gestion quotidienne.
- 3 Les autres utilisateurs, professeurs, accompagnants, animateurs, parents et élèves accèdent aux données qui les concernent via leur Espace : Espace Enseignants, Espace Parents, etc. Les Espaces sont accessibles depuis n'importe quel ordinateur via un navigateur internet ou depuis un téléphone / une tablette en installant l'application mobile PRONOTE.

O Toutes les données sont hébergées en France sur un serveur Index Éducation. Le service proposé garantit un accès sécurisé 100% conforme avec le RGPD.

# Configuration de l'accès à PRONOTE Primaire

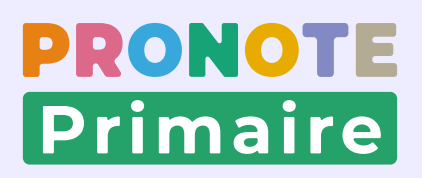

#### Fiche n°1 Configurer l'accès au portail PRONOTE Primaire

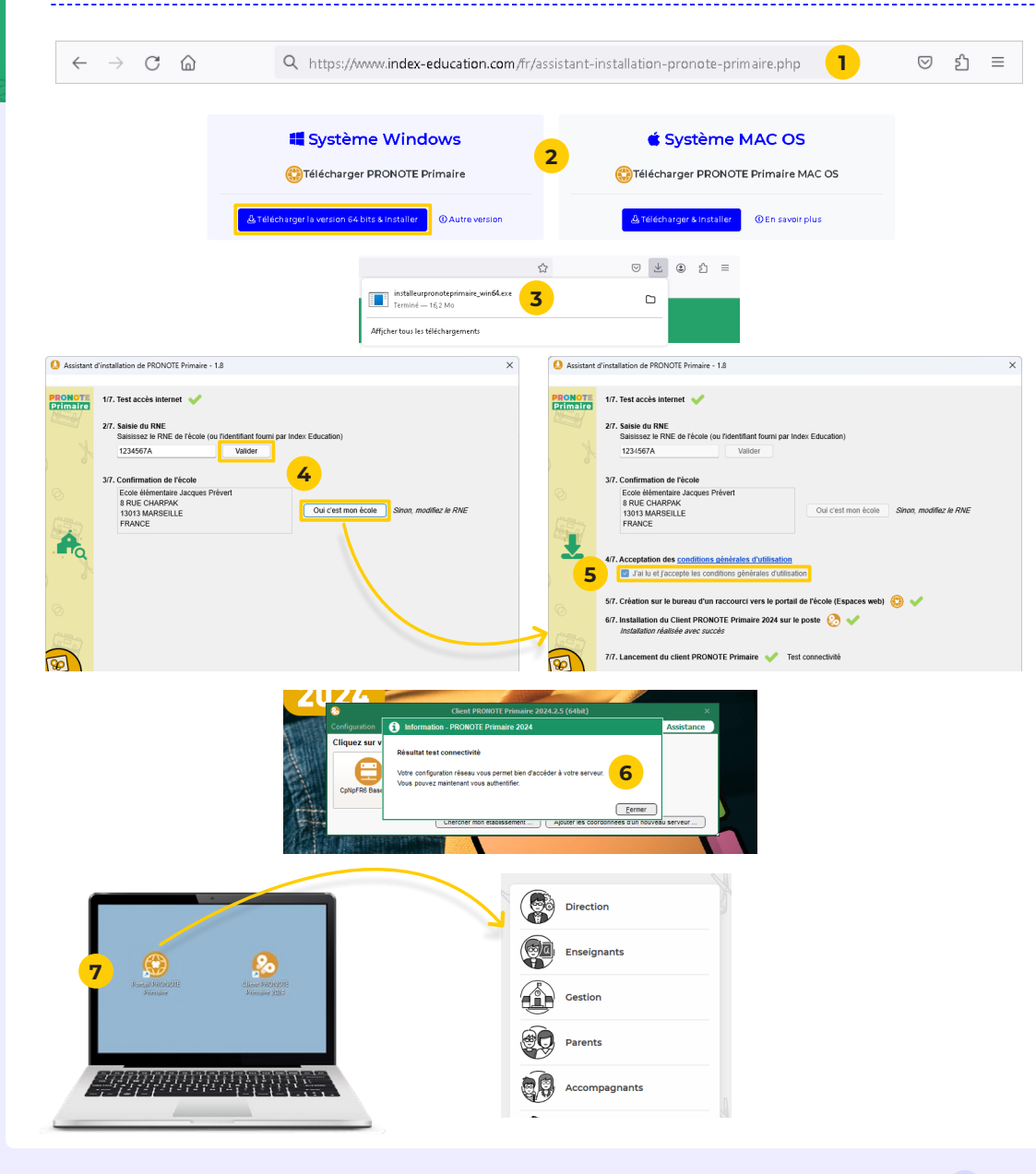

La configuration de votre accès est automatique avec l'installeur. Il configure sur votre ordinateur l'accès au portail de l'école et au logiciel Client PRONOTE Primaire. Cette installation nécessite d'être administrateur de son poste.

- 1 Depuis votre navigateur Internet, saisissez l'adresse : <u>https://www.index-education.com/fr/assistant-</u> <u>installation-pronote-primaire.php</u>
- 2 Sélectionnez la version *Windows* ou *Mac OS*, puis cliquez sur *Télécharger & Installer*.
- **3** Une fois le fichier téléchargé sur votre ordinateur, ouvrez son emplacement, puis double-cliquez sur le fichier pour lancer l'assistant.
- 4 Dans la fenêtre de l'assistant, saisissez votre RNE et confirmez l'identité de l'école.
- **5** Cochez **J'ai lu et j'accepte les conditions générales** *d'utilisation*.
- 6 Le Client PRONOTE Primaire s'ouvre automatiquement pour un test de connectivité. Vous pouvez le refermez.
- 7 Un raccourci vers le portail de votre école a été créé automatiquement, c'est depuis ce portail que tous les utilisateurs se connectent : personnels de la mairie, de l'école, familles, enseignants, etc.

Si la connexion est impossible, contactez le responsable de votre réseau informatique. Des actions sur le pare-feu sont probablement nécessaires.

#### Fiche n°2 Se connecter au Client PRONOTE Primaire

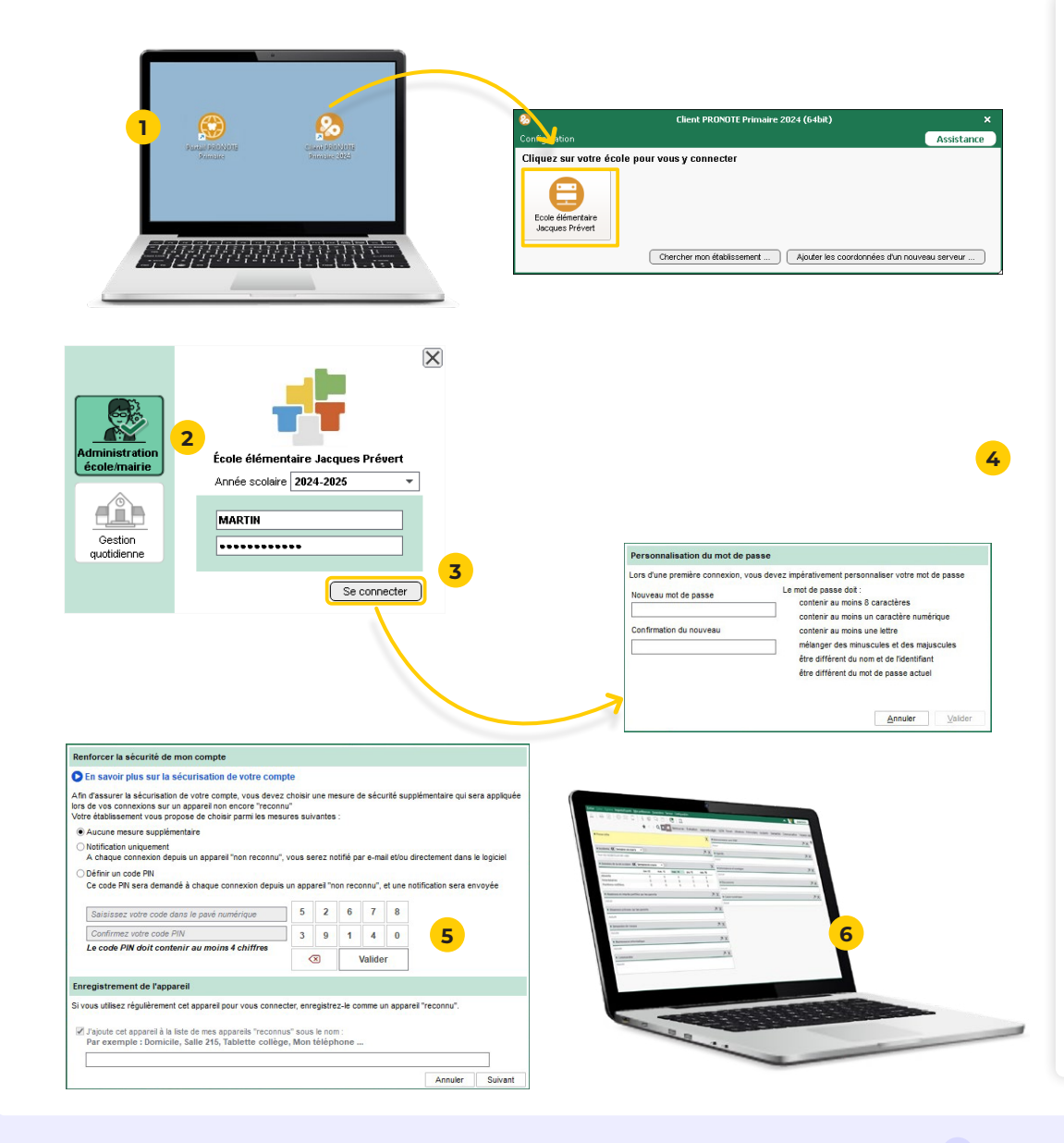

#### Vous devez vous connecter au Client PRONOTE Primaire pour y effectuer les pamétrages de début d'année.

- 1 Ouvrez le raccourci vers le Client qui a été ajouté sur votre bureau durant l'installation.
- 2 Dans la fenêtre de connexion, vérifiez que le mode Administration école/mairie est bien sélectionné.
- **3** Saisissez votre identifiant et votre mot de passe en respectant les minuscules et majuscules, puis cliquez sur *Se connecter*.
- 4 Lors de votre première connexion, la fenêtre de personnalisation du mot de passe apparaît. Saisissez votre mot de passe personnalisé en respectant les règles de composition des mots de passe adoptées par l'école, puis saisissez-le à nouveau pour confirmer. Cliquez sur le bouton *Valider*.
- Définissez un code PIN pour renforcer la sécurité de votre compte. Dans ce cas, enregistrez votre ordinateur pour ne pas avoir à saisir le code PIN à chaque connexion : il vous sera demandé uniquement si vous vous connectez depuis un nouvel ordinateur. Cliquez sur *Suivant*.
- 6 Vous accédez alors à la page d'accueil de votre Client PRONOTE Primaire.

#### Fiche n°3 Naviguer dans le logiciel

| <u>F</u> ichier | <u>É</u> diter E <u>x</u> traire Imports/Ex | ports <u>M</u> es préférences <u>P</u> arar | mètres Configuration |
|-----------------|---------------------------------------------|---------------------------------------------|----------------------|
| \$              | ₽ @ ₽ .                                     | i C 🤉 🗖                                     | 🙆 🚊                  |
| 1               | essources Périscolaire I                    | Demandes Communication                      | Espaces web          |
| Profe           | iseurs 🤰 💽 Cla                              | asses Groupes Élèves R                      | esponsables Person   |
| Profe           | sseurs                                      |                                             |                      |
| Civilité        | Nom                                         | Prénom                                      | Classe(s)            |
| 🕀 Cr            | éer un professeur                           |                                             |                      |
| Mme             | BEAU                                        | Pauline                                     | CE1                  |
| Mile            | BENSAD                                      | Samia                                       | CE1                  |
| Mme             | BESNIER                                     | Juliette                                    | CE2                  |

Les affichages sont rangés comme des dossiers comportant des intercalaires. Pour aller sur un affichage, vous cliquez d'abord sur des modules.

Par exemple, pour aller saisir les professeurs :

- 1 Je me rends dans le module *Ressources*.
- 2 Je sélectionne ensuite l'onglet *Professeurs*.
- 3 Je sélectionne l'affichage Fiches professeurs.

Q Afin de s'adapter à toutes les façons de travailler, chaque utilisateur découvrira à l'usage, différents chemins et des raccourcis pour atteindre l'affichage souhaité.

#### Fiche n°4 Saisir un personnel de l'école (secrétaire, etc.)

**b** Voir le tutoriel

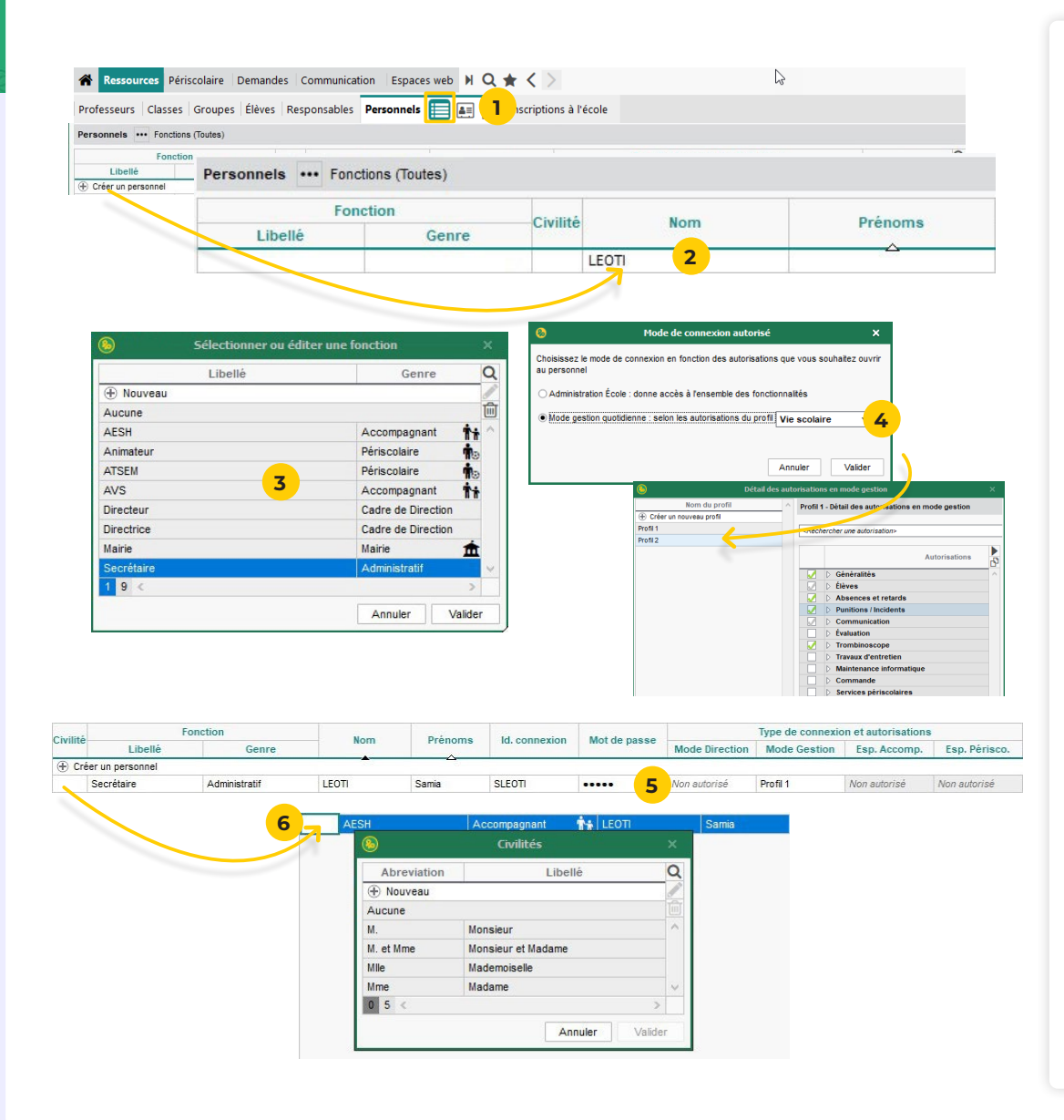

- 2 Cliquez sur la ligne de création, puis saisissez le nom et le prénom du personnel en validant à chaque fois avec la touche *[Entrée]*.
- **3** Dans la fenêtre qui s'affiche, sélectionnez la fonction du personnel, puis validez. Si la fonction ne figure pas dans la liste, utilisez la ligne de création pour l'ajouter.
- **4** Dans la nouvelle fenêtre, sélectionnez le mode de connexion du personnel :
  - Mode *Administration école/mairie* : si vous souhaitez donner tous les droits au personnel.
  - Mode *Gestion quotidienne* : si vous souhaitez choisir les droits du personnel. Par défaut, il a les droits du profil *Vie scolaire* : vous pouvez paramétrer les autorisations de ce profil ou en créer de nouveaux en cliquant sur le bouton .....

 ♀ Vous pouvez modifier à tout moment les droits des profils du mode Gestion quotidienne depuis l'affichage Ressources > Personnels > ✓ Profils d'autorisations.

- 5 Un identifiant de connexion et un mot de passe sont automatiquement générés.
- 6 Spécifiez la civilité en double-cliquant dans la colonne correspondante : dans la fenêtre qui s'affiche, désignez la civilité, puis cliquez sur le bouton *Valider*.

#### Fiche n°5 Saisir un personnel de la mairie

Voir le tutoriel

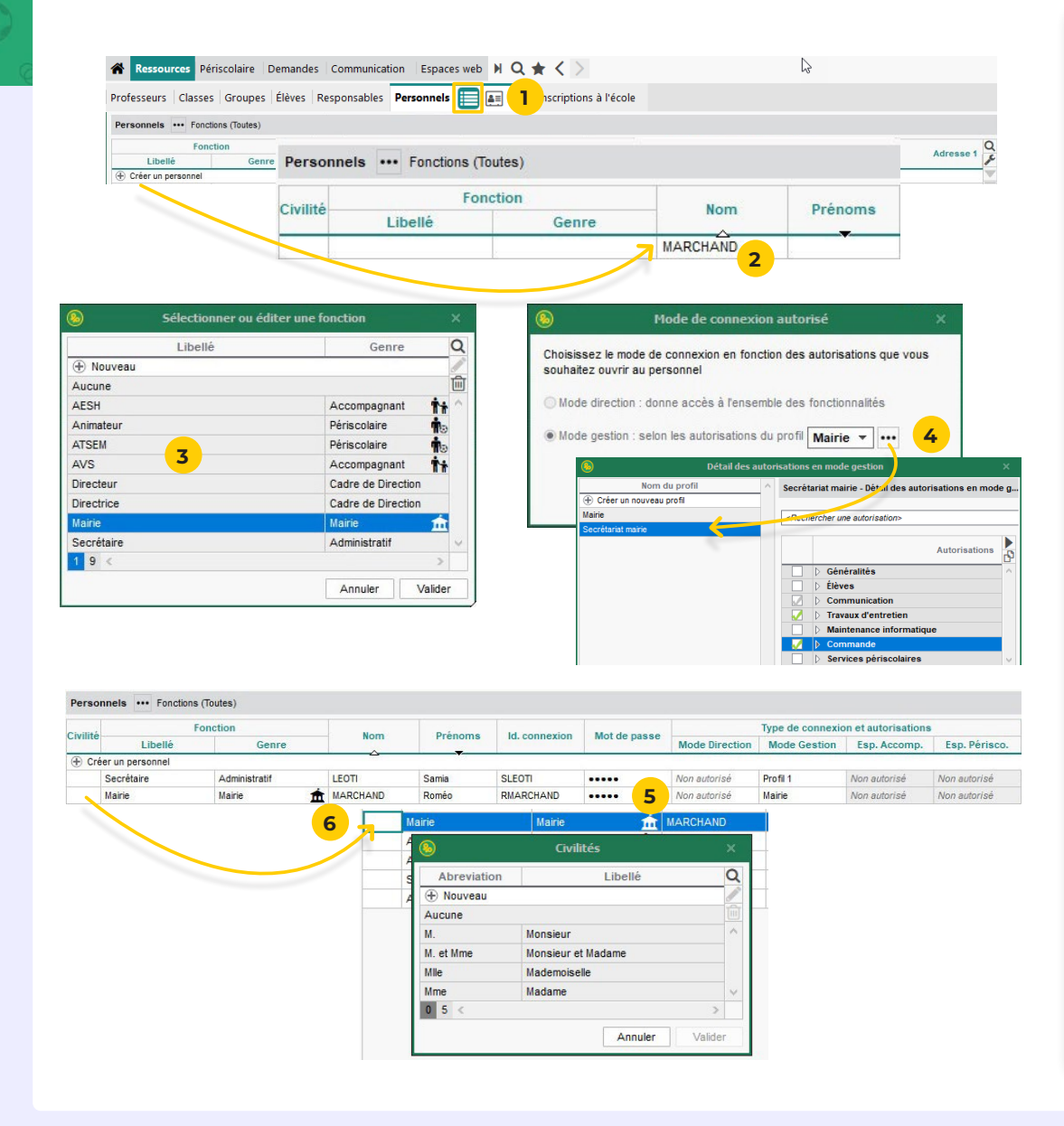

Si la commune compte plusieurs écoles et préfère utiliser la console mairie, les personnels de mairie ne sont pas créés comme personnels.

- 2 Cliquez sur la ligne de création, puis saisissez le nom et le prénom du personnel en validant à chaque fois avec la touche *[Entrée]*.
- 3 Dans la fenêtre qui s'affiche, sélectionnez la fonction *Mairie*, puis validez.

 ♀ Vous pouvez modifier à tout moment les droits des profils du mode Gestion quotidienne depuis l'affichage Ressources > Personnels > ✓ Profils d'autorisations.

- **5** Un identifiant de connexion et un mot de passe sont automatiquement générés.
- 6 Spécifiez la civilité en double-cliquant dans la colonne correspondante : dans la fenêtre qui s'affiche, désignez la civilité, puis cliquez sur le bouton *Valider*.

#### Fiche n°6 Saisir les personnels accompagnants (AESH, AVS)

**Voir le tutoriel** 

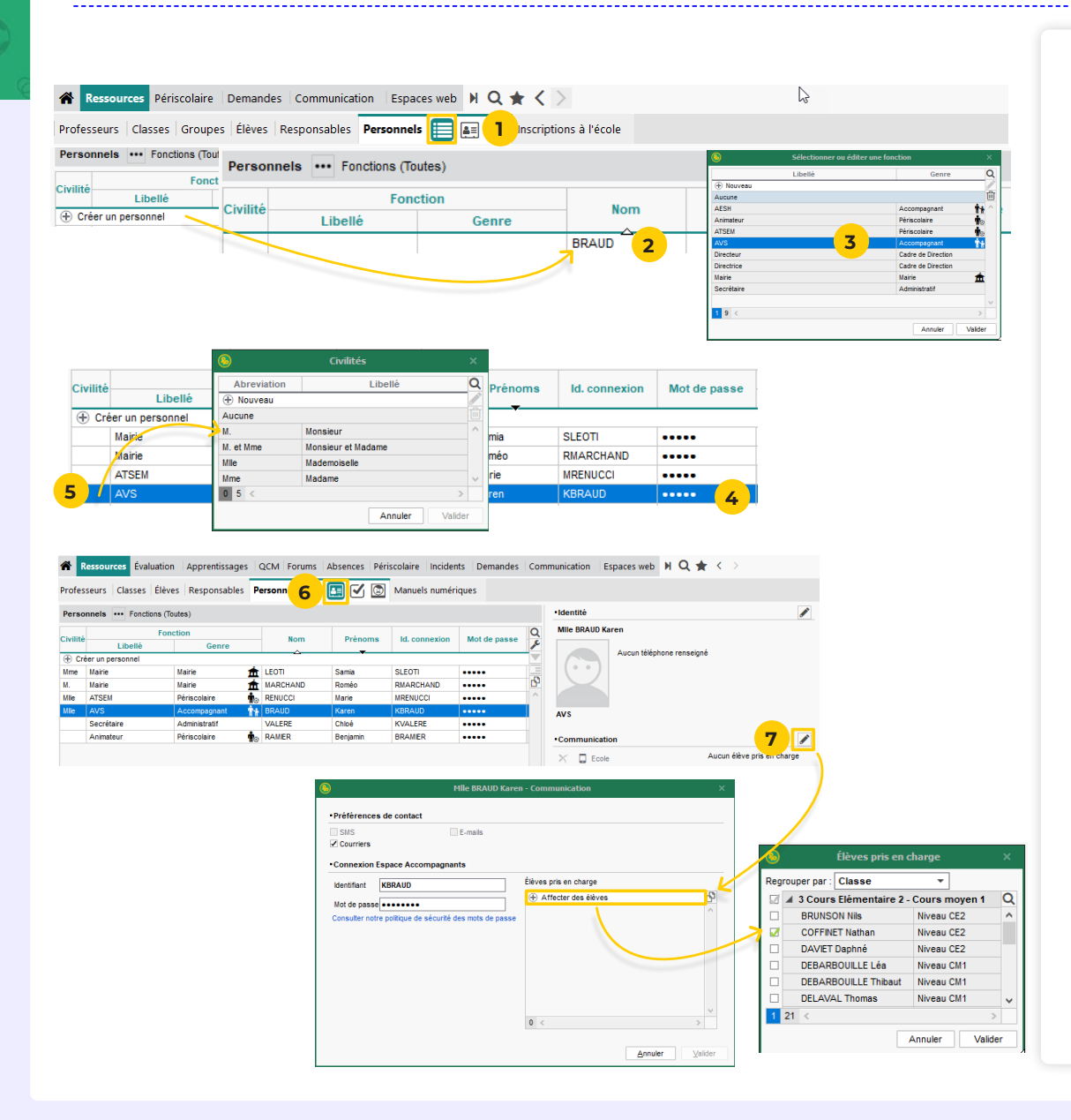

- 2 Cliquez sur la ligne de création, puis saisissez le nom et le prénom du personnel en validant à chaque fois avec la touche *[Entrée]*.
- **3** Dans la fenêtre qui s'affiche, sélectionnez la fonction de l'accompagnant parmi le genre *Accompagnant*, puis validez.
- 4 Un identifiant de connexion et un mot de passe sont automatiquement générés.
- 5 Spécifiez la civilité en double-cliquant dans la colonne correspondante : dans la fenêtre qui s'affiche, désignez la civilité, puis cliquez sur le bouton *Valider*.
- 6 Il est indispensable d'indiquer les élèves pris en charge par l'accompagnant pour que la connexion à l'Espace Accompagnants soit possible : pour cela, rendez-vous dans l'affichage *Ressources > Personnels > E Fiche* et sélectionnez le personnel accompagnant dans la liste à gauche pour afficher sa fiche.

# Personnalisation des services périscolaires

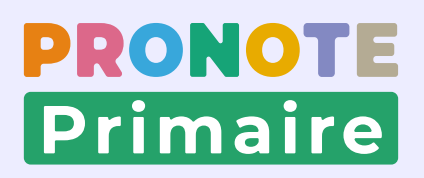

#### Fiche n°7 Paramétrer les services périscolaires (1/2)

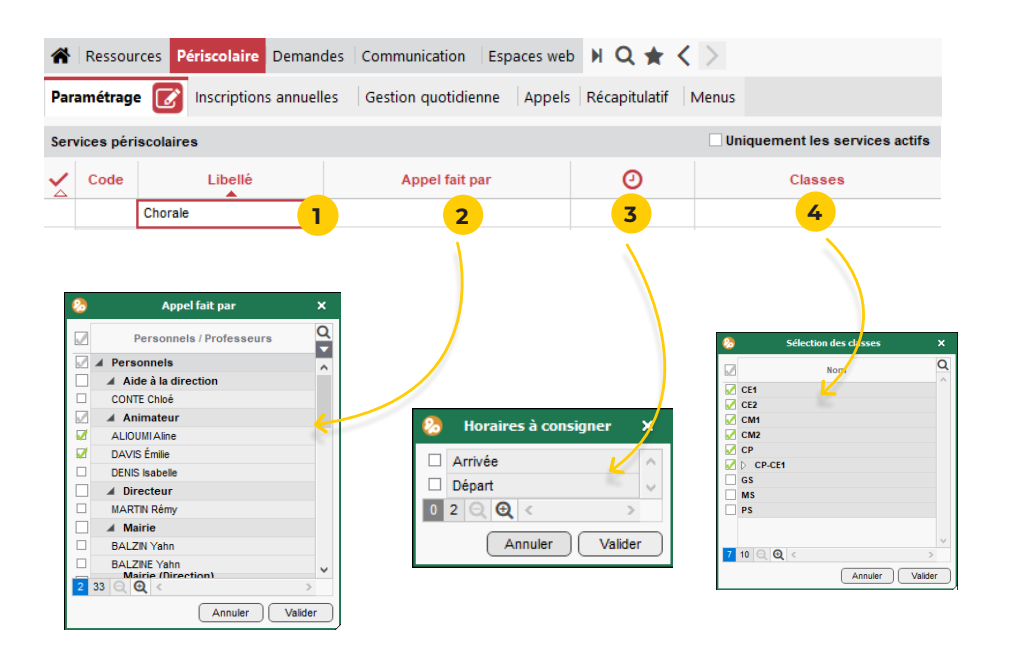

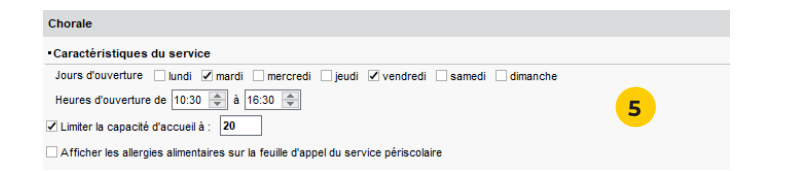

Tous les services périscolaires et extrascolaires (garderie, étude, cantine, etc.) peuvent être saisis par les personnels en Mode Gestion (personnel de l'école ou personnel de la mairie).

#### **Créer les services**

- Rendez-vous dans l'affichage Périscolaire > Paramétrage > Paramétrage et sélectionnez un service par défaut ou, si vous souhaitez en ajouter, cliquez sur la ligne de création.
- 2 Double-cliquez dans la colonne *Appel fait par* pour attribuer la responsabilité de l'appel à un personnel ou un professeur.
- 3 Double-cliquez dans la colonne ② pour que l'heure de départ et/ou l'heure d'arrivée de l'élève soit consignée dans la fiche d'appel.
- 4 Double-cliquez dans la colonne Classes pour indiquer les classes concernées par le service périscolaire mis en place.
- 5 Dans le volet de droite, décrivez le service créé : heures, jour(s) concerné(s), et capacité d'accueil minimum entre le dernier jour d'inscription et le début du service à définir.

#### Fiche n°7 Paramétrer les services périscolaires (2/2)

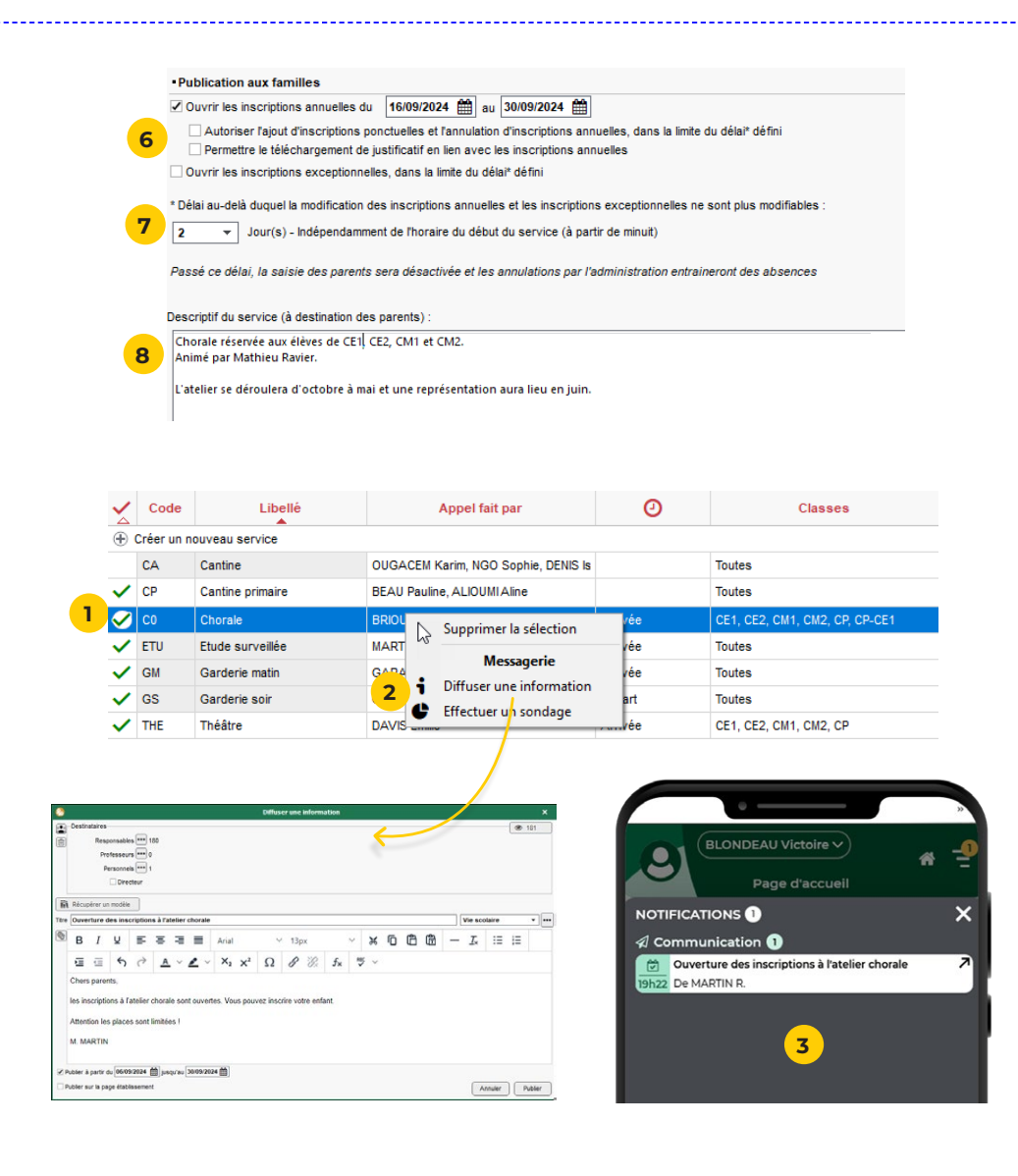

- 6 À la rubrique *Publication aux familles*, déterminez les modalités d'inscription :
  - inscription annuelle : période d'inscription à définir via les deux calendriers),
  - inscription exceptionnelle : délai minimum entre le dernier jour d'inscription et le début du service à définir), soit les deux.
- 7 Vous pouvez autoriser les annulations ou modifications d'un service dont l'inscription est annuelle, en définissant un délai.
- 8 Décrivez le service.

#### Informer les parents

- Pour que le service soit visible sur l'Espace Parents, veillez à bien activer le service périscolaire en doublecliquant dans la colonne ✓.
- 2 Avertissez ensuite les parents de la mise en place du service et l'ouverture à l'inscription en diffusant une information : sélectionnez le service dans la liste, faites un clic droit, sélectionnez *Diffuser une information* dans le menu qui apparait puis rédigez l'information.
- **3** Les parents sont alertés par une notification.

#### Fiche n°8 Saisir les personnels périscolaires

|                                                                                                    | Personnels ••• Fonctions                                                           | (Toutes)               |          |
|----------------------------------------------------------------------------------------------------|------------------------------------------------------------------------------------|------------------------|----------|
|                                                                                                    |                                                                                    |                        |          |
|                                                                                                    | Civilité Nom                                                                       | Prénoms                |          |
|                                                                                                    | ALIOUMI                                                                            | Aline                  | -        |
| 6                                                                                                    | e (In-Managara)                                                                    | det an sum a fam attan |          |
|                                                                                                    | ) Selectionner ou e                                                                | diter une fonction     | ×        |
| _                                                                                                    | Libellé                                                                            | Genre                  | <u>Q</u> |
| e                                                                                                    | Nouveau                                                                            |                        |          |
| A                                                                                                    | ucune<br>ESH                                                                       | Accompanyant A         |          |
|                                                                                                    | ide à la direction                                                                 | Administratif          | r        |
|                                                                                                    | nimateur                                                                           | Périscolaire n.        |          |
| 3                                                                                                    | TSEM                                                                               | Périscolaire 👘         |          |
|                                                                                                    | VS                                                                                 | Accompagnant           | ÷.       |
| D                                                                                                    | irecteur                                                                           | Cadre de Direction     |          |
| D                                                                                                    | irectrice                                                                          | Cadre de Direction     |          |
| M                                                                                                    | airie                                                                              | Mairie 🏦               | 1        |
| S                                                                                                    | ecrétaire                                                                          | Administratif          |          |
| S                                                                                                    | ecrétaire mairie                                                                   | Mairie 🏛               |          |
| -                                                                                                    | 11 <                                                                               | ~                      |          |
|                                                                                                    |                                                                                    | Annuler Valide         | ar       |
|                                                                                                    | Sélection des servi                                                                | ices périscolaires     | ×        |
| <b>(5)</b>                                                                                                    |                                                                                    | ériscolaire            | Q        |
|                                                                                                    | Services p                                                                         |                        |          |
| Solution                                                                                                    | Services p                                                                         |                        | <u>^</u> |
|                                                                                                    | Services p<br>tine<br>rale                                                         |                        |          |
| €                                                                                                    | Services p<br>itine<br>irale<br>je surveillée                                      |                        |          |
| 4                                                                                                    | Services p<br>rale<br>de surveillée<br>derie matin                                 |                        |          |
| 4<br>Car<br>Chc<br>Chc<br>Car<br>Chc<br>Car<br>Chc<br>Car<br>Chc<br>Car<br>Chc<br>Car<br>Chc<br>Car<br>Car<br>Chc<br>Car<br>Car<br>Chc | Services p<br>rale<br>de surveillée<br>derie matin<br>derie soir                   |                        |          |
| 4<br>Car<br>Chr<br>Chr<br>Car<br>Car<br>Gar<br>Thé                                                                                     | Services p<br>trine<br>rrale<br>de surveillée<br>derie matin<br>derie soir<br>âtre |                        |          |

Les personnels identifiés comme Animateur ou ATSEM se connectent via l'Espace Périscolaire dédié au suivi des enfants lors des activités périscolaires et extrascolaires. Ils font l'appel aux services qui leur sont assignés.

- Rendez-vous dans l'affichage Ressources > Personnels > Liste.
- 2 Cliquez sur la ligne de création, puis saisissez le nom et le prénom du personnel en validant à chaque fois avec la touche *[Entrée]*.
- 3 Dans la fenêtre qui s'affiche, sélectionnez *Animateur* ou *ATSEM* dans la liste. Si vous souhaitez utiliser un autre intitulé, cliquez sur *Nouveau* pour créer une nouvelle fonction ; elle doit avoir *Périscolaire* pour genre.

 Vous pouvez modifier à tout moment les autorisations liées à l'Espace Vie scolaire depuis l'affichage Espace web > Périscolaire >
 Paramètres de l'Espace Périscolaire.

- **4** Dans la nouvelle fenêtre, sélectionnez le ou les services auxquels le personnel est affecté.
- **5** Cliquez sur *Validez*. Le personnel du périscolaire s'affiche avec l'icône dans la liste des personnels.

# **Personnalisation des** paramètres

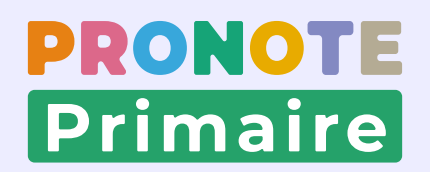

#### Fiche n°9 Paramétrer l'envoi d'e-mails 1/2

**Voir** le tutoriel

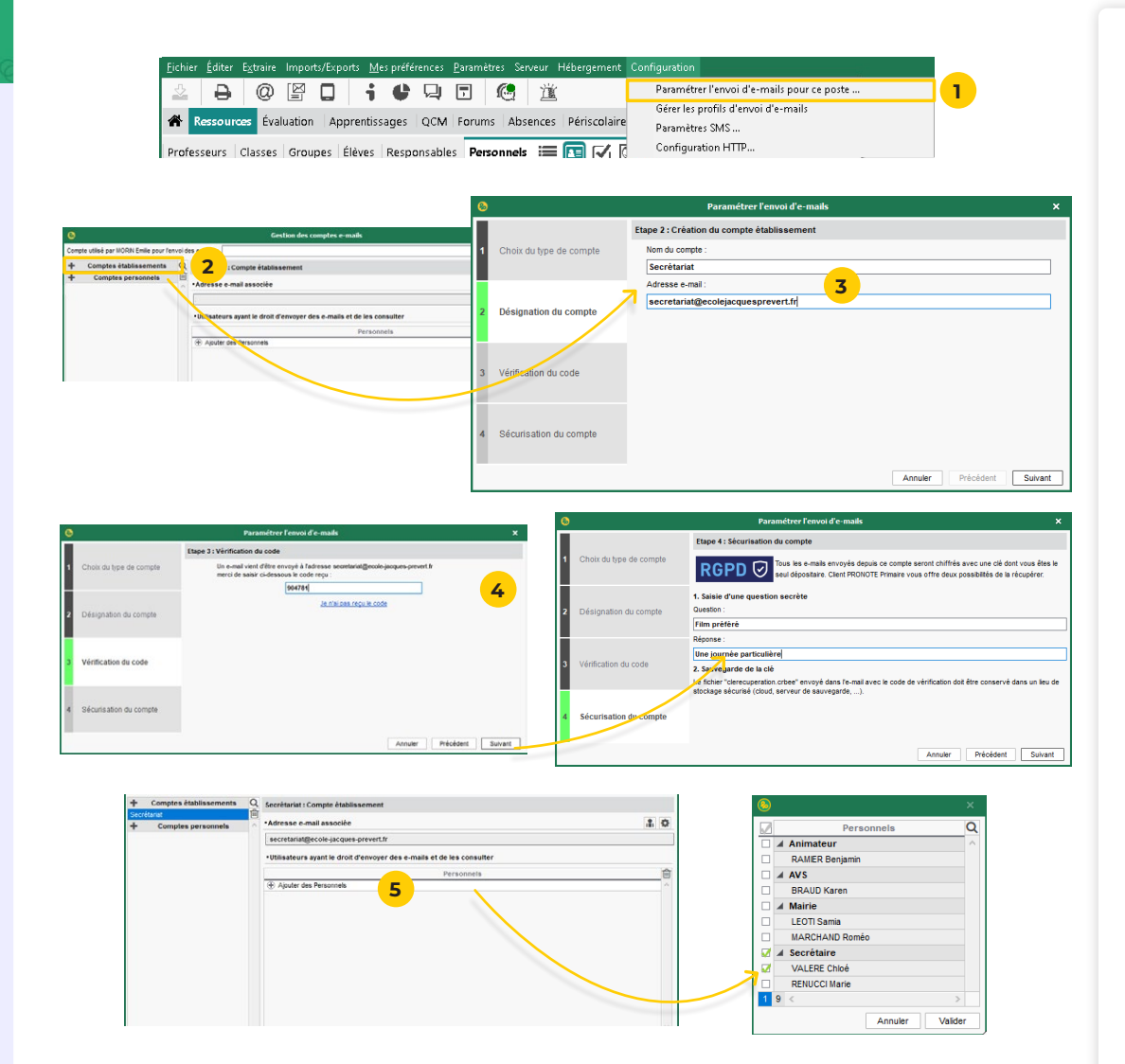

La configuration des comptes e-mails est indispensable pour la diffusion d'informations directement depuis le Client PRONOTE Primaire : informations de connexion, demande de justificatif d'absence, envoi de bilans, etc. Les e-mails peuvent être envoyés soit depuis le **compte établissement** (adresse partagée du type *secretariat*@ *ecole.fr*), soit depuis le **compte personnel** (adresse à laquelle vous seul avez accès).

#### Paramétrage du compte établissement :

- 1 Rendez-vous dans le menu *Configuration > Paramétrer l'envoi d'e-mails pour ce poste*.
- 2 Dans la fenêtre qui s'affiche, sélectionnez *Compte établissement*, puis cliquez sur le bouton **+**.
- 3 Saisissez le libellé et l'adresse e-mail du compte, puis cliquez sur *Suivant*.
- 4 Reportez le code reçu à l'adresse e-mail indiquée et sécurisez le compte avec une question / réponse secrète.
- **5** Une fois le compte établissement créé, indiquez les personnels habilités à envoyer des e-mails avec ce compte, puis validez.

#### Fiche n°9 Paramétrer l'envoi d'e-mails 2/2

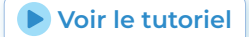

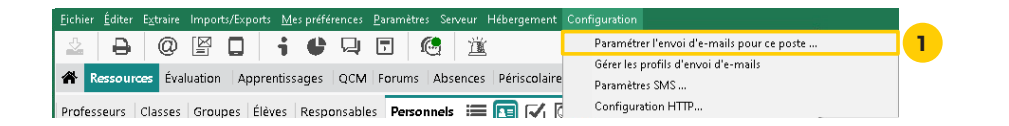

|                                           |                                                                       | 8      |                                                |    | Paramétrer l'envoi d'e-mails         | ×    |
|-------------------------------------------|-----------------------------------------------------------------------|--------|------------------------------------------------|----|--------------------------------------|------|
| + Comptes établissements Q<br>Secrétariat | Secrétariat : Compte établissement                                    |        |                                                | Et | ape 2 : Création du compte personnel |      |
| T Comptes personnels                      | etariat@ecole-jacques-prevert.fr                                      | 1      | Choix du type de compte                        |    | Nom du compte :<br>Rémy MARTIN       |      |
|                                           | Utilisateurs ayant le droit d'envoyer des e-mails et de les consulter |        |                                                |    | Adresse e-mail :                     |      |
|                                           | Ajouter des Personnels                                                | 2      | Désignation du compte                          | 7  | rmartingecole-jacques-prevert.tr     |      |
|                                           |                                                                       | 3<br>4 | Vérification du code<br>Sécurisation du compte |    |                                      |      |
|                                           |                                                                       | _      |                                                |    | Annuler Précédent Sub                | vant |

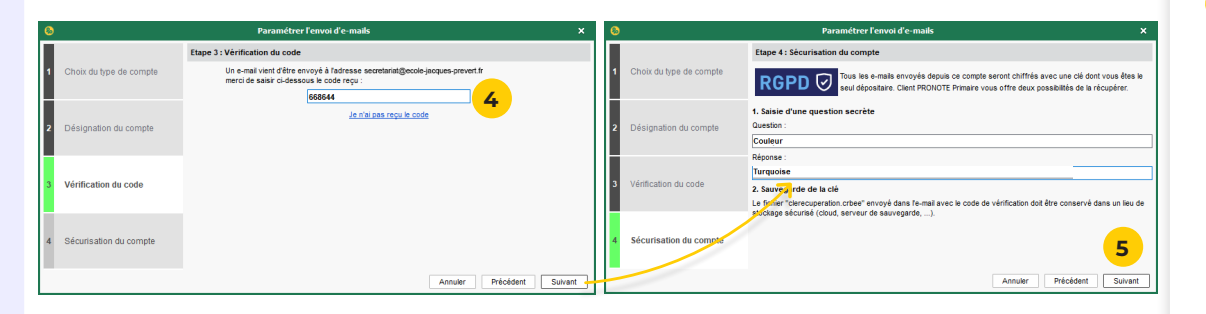

| <u></u>                                                 | Envoyer par e-mail                                                                             | × |
|---------------------------------------------------------|------------------------------------------------------------------------------------------------|---|
| De secretari<br>Destir martino<br>Destinataires n copie | at@ecole_jacques_prevent.fr  ecole_jacques_prevent.fr ecole_jacques_prevent.fr Autres (0) •••• |   |
| Objet :                                                 | Informations de connexion à PRONOTE Primaire                                                   |   |

#### Paramétrage du compte personnel :

- 1 De nouveau, rendez-vous dans le menu Configuration > Paramétrer l'envoi d'e-mails pour ce poste.
- 2 Dans la fenêtre qui s'affiche, sélectionnez *Comptes personnel*s, puis cliquez sur le bouton **-**.
- **3** Dans la fenêtre qui s'affiche, saisissez le libellé et l'adresse e-mail du compte, puis cliquez sur *Suivant*.
- 4 Reportez le code reçu à l'adresse e-mail indiquée et sécurisez le compte avec une question / réponse secrète.
- 5 Validez la création du compte.
- 6 Vous pouvez maintenant sélectionner le compte de votre choix lors de vos envois.

#### Fiche n°10 Publier la page établissement

**Voir** le tutoriel

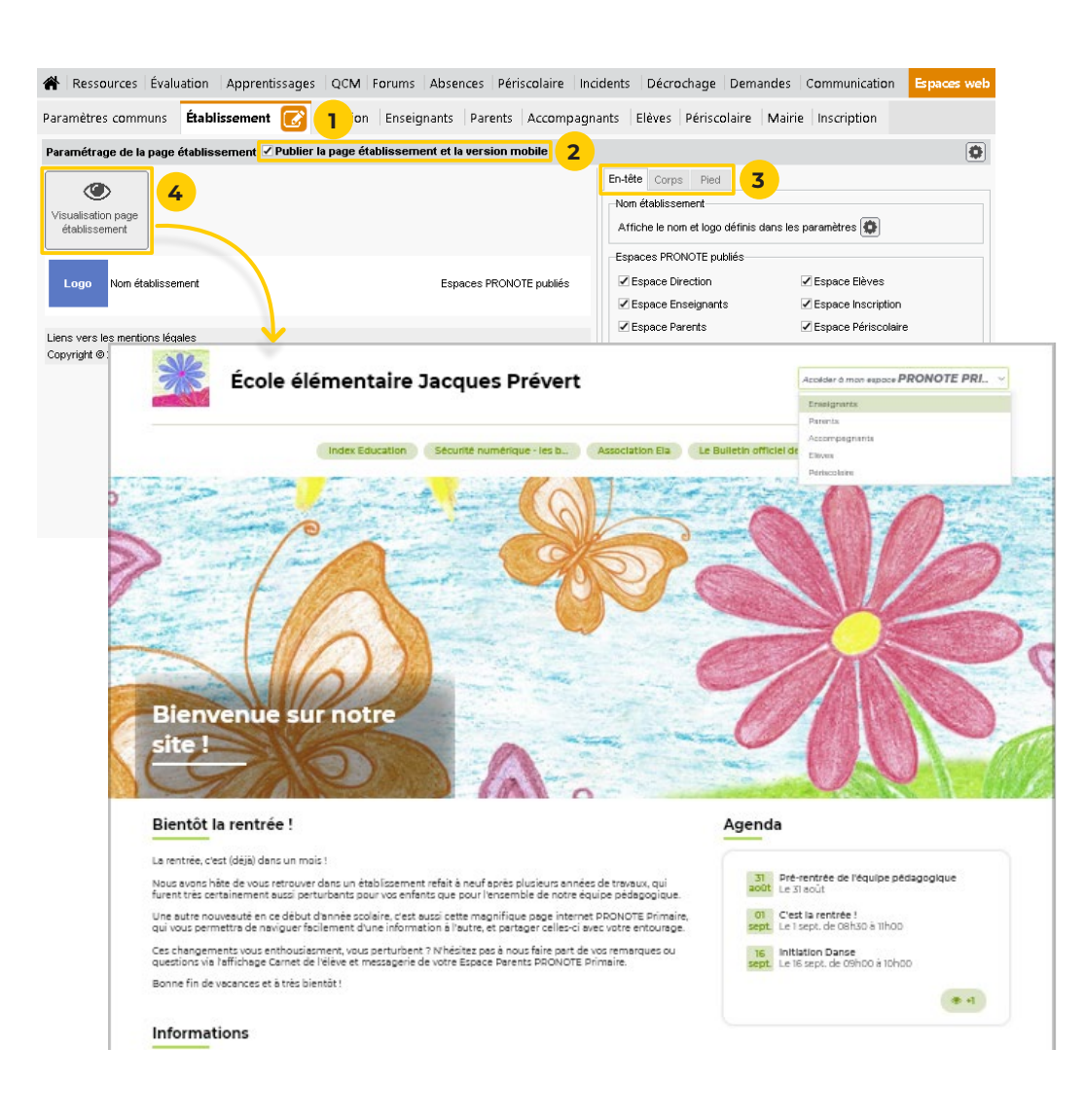

Q Le paramétrage de cette page est optionnel et vous pouvez l'effectuer ultérieurement. Si vous ne publiez pas la page établissement, les utilisateurs arrivent directement sur une page d'authentification.

La page établissement permet de publier des informations générales sur l'école. Les informations de cette page sont publiques : elles peuvent être consultées par n'importe qui.

- 1 Rendez-vous dans l'onglet *Espaces web > Établissement*.
- 2 En haut à gauche de l'affichage, cochez la case *Publier la page établissement et la version mobile*.
- 3 Cliquez sur les onglets *En-tête*, *Corps* et *Pied* à droite de l'écran, puis cochez / décochez les éléments à ajouter / retirer : à gauche de l'écran, un schéma vous aide à comprendre la disposition de ces éléments. Certains éléments sont spécifiques à la page d'accueil (édito, galerie photos) ; d'autres seront également publiés sur les Espaces et viendront enrichir la page au fur et à mesure de vos saisies dans l'année (agenda, informations, etc.).
- 4 Pour visualiser l'apparence finale de la page, cliquez sur le bouton Visualisation page établissement : la page apparaît dans votre navigateur web.

#### Fiche n°11 Choisir les données publiées sur les Espaces web

**Voir le tutoriel** 

PRONO

Primaire

| aramètres communs 🔗 📘                                                          | Établissement     | Direct                    | ion Er      | nseignants       | Pare        | nts Accomp        | agnants E      | lèves Périscol       | aire Mairie Inscri |
|--------------------------------------------------------------------------------|-------------------|---------------------------|-------------|------------------|-------------|-------------------|----------------|----------------------|--------------------|
|                                                                                | Version mobile    | 2                         |             | Visuel           |             | Ъ                 |                |                      |                    |
| age commune                                                                    |                   |                           | Images      | PRONOTE Pr       | imaire      | -                 |                |                      |                    |
| age établissement                                                              |                   |                           | Bleu        |                  |             |                   |                |                      |                    |
| space Direction                                                                |                   | 1                         | Images      | PRONOTE Pr       | imaire      |                   |                |                      |                    |
| space Enseignants                                                              |                   | 1                         | Images      | PRONOTE Pr       | imaire      |                   |                |                      |                    |
| ispace Parents                                                                 |                   | 1                         | Images      | PRONOTE Pr       | imaire      |                   |                |                      |                    |
| space Accompagnants                                                            |                   | 1                         | Images      | PRONOTE Pr       | imaire      |                   |                |                      |                    |
| Ispace Elèves                                                                  |                   | 1                         | Images      | PRONOTE Pr       | imaire      |                   |                |                      |                    |
| space Périscolaire                                                             |                   | 1                         | Images      | PRONOTE Pr       | imaire      |                   |                |                      |                    |
| space Mairie                                                                   |                   | 1                         | Images      | PRONOTE Pr       | imaire      |                   |                |                      |                    |
| space Inscription                                                              | -                 | 1                         | Images      | PRONOTE Pr       | imaire      | _                 |                |                      |                    |
|                                                                                |                   |                           | magoo       | Inconcert        | intoin c    | Þ                 |                |                      |                    |
| aramètres de l'espace Parents 🗹 Pu                                             | ublier l'espace e | t la versi<br>ez les infr | ion mobi    | ile<br>à nublier |             |                   |                |                      |                    |
| ✓ Cahier de textes **                                                          | Coch              | ez les info<br>isences    | ormations   | a publier        |             |                   |                |                      |                    |
| <ul> <li>Canier de textes **</li> <li>Eorums pédagogiques **</li> </ul>        |                   |                           |             |                  |             |                   | raa ataa taa   | - 20 <b>k</b> -i i-  |                    |
| Ressources pédagogiques **                                                     |                   | Autorise                  | er ies pari | ents a prevei    | nir a'une   | apsence ayant     | lieu uans les  | s su prochains ju    |                    |
| 🛦 🗹 Apprentissages **                                                          | Re                | terde                     | er ies pari | snits a justine  | n ies aus   | ences (raison, i  | commentaire ei | justificatif en piec | e joirite)         |
| - 🗹 Carnet de suivi **                                                         |                   | Autorise                  | er les par  | ents à iustifie  | er les reta | irds (raison et c | ommentaire)    |                      |                    |
| Bilan annuel     Bilan officiel Cycle 1                                        |                   |                           |             |                  |             |                   |                |                      |                    |
| <ul> <li>Evaluation **</li> </ul>                                              |                   |                           |             |                  |             |                   |                |                      |                    |
| Les évaluations **                                                             |                   |                           |             |                  |             |                   |                |                      |                    |
| Relevé de compétences **                                                       |                   |                           |             |                  |             |                   |                |                      |                    |
| <ul> <li>Difficultes et points d'appui</li> <li>Bilap périodique **</li> </ul> |                   |                           |             |                  |             |                   |                |                      |                    |
| <ul> <li>Vitret de compétences numériquit</li> </ul>                           | ies               |                           |             |                  |             |                   |                |                      |                    |
| - 🗸 Anciens bilans **                                                          |                   |                           |             |                  |             |                   |                |                      |                    |
| Emploi du temps                                                                |                   |                           |             |                  |             |                   |                |                      |                    |
| ← ✔ Classe ~<br>✔ ✔ Carpet de liaison **                                       |                   |                           |             |                  |             |                   |                |                      |                    |
| Carnet de la classe **                                                         |                   |                           |             |                  |             |                   |                |                      |                    |
| - 🗸 Carnet de l'élève et messagerie '                                          | •                 |                           |             |                  |             |                   |                |                      |                    |
| - 🗸 Agenda **                                                                  |                   |                           |             |                  |             |                   |                |                      |                    |
| Absences **     Calendrier **                                                  | - 4               | •                         |             |                  |             |                   |                |                      |                    |
| Périscolaire **                                                                |                   |                           |             |                  |             |                   |                |                      |                    |
| <ul> <li>Inscriptions **</li> </ul>                                            |                   |                           |             |                  |             |                   |                |                      |                    |
| Menu **                                                                        |                   |                           |             |                  |             |                   |                |                      |                    |
| Mes données **                                                                 |                   |                           |             |                  |             |                   |                |                      |                    |
| Compte **                                                                      |                   |                           |             |                  |             |                   |                |                      |                    |
| Renseignements enfant **                                                       |                   |                           |             |                  |             |                   |                |                      |                    |
| <ul> <li>Renseignements enfant **</li> <li>Documents **</li> </ul>             |                   |                           |             |                  |             |                   |                |                      |                    |

Les Espaces Web sont accessibles sur ordinateur ou en version mobile (avec l'application PRONOTE). Animateurs, familles, enseignants et accompagnants s'y connectent afin d'accéder aux données qui les concernent et communiquer selon leurs autorisations.

- 1 Rendez-vous dans l'affichage *Espaces web* > *Paramètres communs* > *Paramètres communs*.
- 2 Tous les Espaces sont publiés par défaut : si vous ne souhaitez pas publier un Espace, double-cliquez dans la colonne *Publié* pour enlever la coche verte.
- **3** Sélectionnez un à un les onglets *Parents*, *Accompagnants, Élèves* ou *Périscolaire*.

#### 4 Dans chaque onglet :

- cochez les rubriques que vous souhaitez publier dans l'arborescence à gauche, seules ces rubriques s'afficheront sur l'Espace du profil concerné,
- sélectionnez chaque rubrique publiée et vérifiez si les options cochées sur le volet de droite vous conviennent.

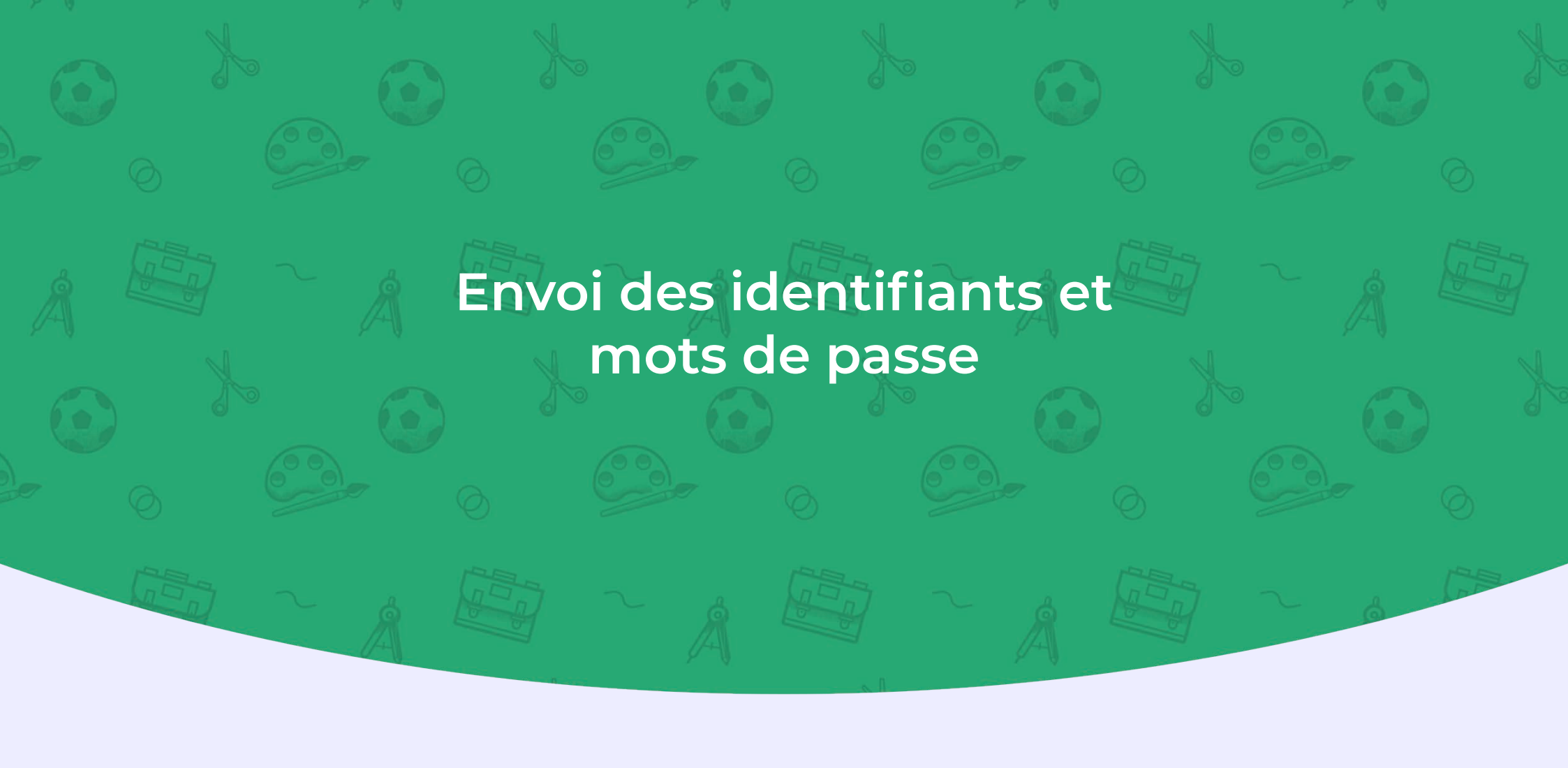

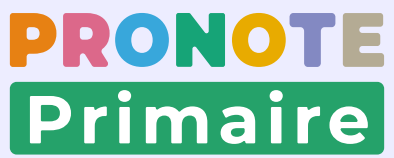

#### Fiche nº12 Transmettre les identifiants et mots de passe sur des étiquettes papier 🕟 Voir le tutoriel

| sseurs Classes Élèves                                                                                                    | Responsables 🔙                                                                                                    | hels Manuels numériques                                                                                                    | Publipostage de document         ×                                                                                                    |
|----------------------------------------------------------------------------------------------------|----------------------------------------------------------------------------------------------------|----------------------------------------------------------------------------------------------------|----------------------------------------------------------------------------------------------------|
| noneshlee                                                                                                    |                                                                                                    | •                                                                                                    | Envoi d'un Modèle de document pour les responsables                                                                                                    |
|                                                                                                    |                                                                                                    | Taua las álànas                                                                                                    | ( Selectonines (13) Cexitais (160) Citous (160)                                                                                                    |
| Jus les responsables                                                                                                    | + Classes +                                                                                                    | Tous les élèves                                                                                                    | Type de sortie : • Imprimante OPDF OE-mail O 🥏 MAILEVA <sup>®</sup>                                                                                                    |
| vilité Nom                                                                                                    | Prénoms                                                                                                    |                                                                                                    | Adress<br>Nom : OKI C510 (Copie 1) 🔏                                                                                                    |
| IME BARRIER                                                                                                    | Pascale                                                                                                    | 372 CHEMIN DE LA PLANE                                                                                                    | Nb. de copies : 1 Copies triées                                                                                                    |
| Ime BOHAN-MUNOZ                                                                                                    | Gaëlle                                                                                                    | 516 ROUTE DES MINES                                                                                                    | Impression en noir et blanc                                                                                                    |
| Ime BOIRON MAZALLON                                                                                                    | Chantal                                                                                                    | 1081 MONTEE D EVEUX                                                                                                    |                                                                                                    |
| I. BRUNSON                                                                                                    | Peric                                                                                                    | ONTEE DE COLLONGE                                                                                                    | Libellé Catégorie ^                                                                                                    |
| me COFFINET                                                                                                    | 2 gélique Ctri                                                                                                    | UE DES ACACIAS                                                                                                    | A Destinés aux responsables     Connexing     Pesnonsable seul                                                                                                    |
| I. COFFINET                                                                                                    | Florent                                                                                                    | IN RUE DES ACACIAS                                                                                                    | 1 <                                                                                                    |
| I. DAVIET                                                                                                    | Nicolas<br>Anno Claire                                                                                                    | 141 RUE DE L'EGLISE                                                                                                    | Bédiger un modèle de document ? Fermer Aperçu Imprimer                                                                                                    |
|                                                                                                    | Laurent                                                                                                    | 14 RUE DU BELVEDERE                                                                                                    |                                                                                                    |
| me DELAVAL                                                                                                    | Anne-Lise                                                                                                    | 73 RUE DES ACACIAS                                                                                                    |                                                                                                    |
| 4                                                                                                    | AB THE G i Soo THE                                                                                                    | dechercher une ballas par son nom                                                                                                    | Contem         Mate et popo         6           - Format                                                                                                    |
| dir. 1<br>Alimit di<br>Preside<br>Salari<br>Versile<br>Essere<br>Essere<br>Esse | then // M of Mme - Norm - Precomp,<br>would informer 2 Acon Monorent of annahuman<br>to des invaluations, employe du transp, revise,<br>annahuman - Acon - Acon - Acon - Acon - Acon<br>El couver o dessous les codes vous permet<br>desprechanges les podal de vois docles.<br>Les couver o dessous les codes vous permet<br>desprechanges les podal de vois docles.<br>Les couver o dessous les codes vous permet<br>desprechanges en les podal de les podal<br>se una les podal, docles les codes vous permet<br>desprechanges en les podal de les podal<br>se una les podal, docles les codes vous permet<br>desprechanges en les podal de les podal<br>desprechanges en les podal de les podal<br>desprechanges en les podal de les podal de les podal<br>seguer application i MONAD de les peda gen<br>anges reglescrator von facilitat le code codes<br>dess                                                                                                    | I, eace address fur<br>en para andress<br>en para la prochane<br>Inst discubicar a varte<br>e victoria (Fapace<br>para Fareta)<br>andre analyzione<br>addre address, para<br>e fa la le states, para                                                                                             | Organisation     Order Mark & Sales       - Occoding of a Registration     2       Nontine par kyret     2       Sale In third of a Advancements     2       Table paral     -       Longener:     F46.4       Marges (mt)     -       Marges (mt)     -                                                                                                    |
|                                                                                                    | Come a constraint of the second second | 22       States       States       States       States       States       States       States       States       States       States       States       States       States       States       States       States       States       States       States       States       States       States | Conspilerer les fichers "gell sons:     Cognotare      Poncours adocter     Cognotare      Nouveau adocter     Cognotare      Nouveau adocter     Cognotare      Nouveau adocter     Conscince adocter     Conscince     Adocter     Conscince adocter     Conscince     Conscince |

Chaque utilisateur a besoin de son identifiant et son mot de passe pour accéder à PRONOTE Primaire. Ces informations, ainsi qu'un QR Code facilitant la configuration de l'application mobile, peuvent être éditées, sous forme d'étiquettes à distribuer. Cette solution s'avère particulièrement pratique pour les familles.

- Rendez-vous dans l'affichage Ressources > Responsables > I Fiche de renseignements.
- 2 Sélectionnez les destinataires dans la liste : vous pouvez tout sélectionner avec *[Ctrl + A]*, après avoir éventuellement filtré la liste pour sélectionner uniquement les responsables d'une classe par exemple.
- **3** Cliquez sur le bouton  $\mathbb{E}$  dans la barre d'outils.
- 4 Dans la fenêtre d'impression, sélectionnez le modèle Connexion avec QR Code et faites un double-clic sur la ligne pour modifier le document si nécessaire.
- 5 Dans l'onglet Contenu, modifiez éventuellement le texte (les variables Identifiant de connexion et Mot de passe seront remplacées par les données des responsables lors de l'impression).
- 6 Dans l'onglet *Mise en page*, précisez la taille, le nombre de vignettes, etc.
- Vérifiez le rendu avec l'Aperçu, puis cliquez sur le bouton Générer.
- 8 Une nouvelle fenêtre vous invite à enregistrer le fichier PDF généré sur votre ordinateur. Vous pouvez alors imprimer ce fichier.

#### Fiche n°13 Transmettre les identifiants et mots de passe par e-mail

Voir le tutoriel

PRONOTE

Primaire

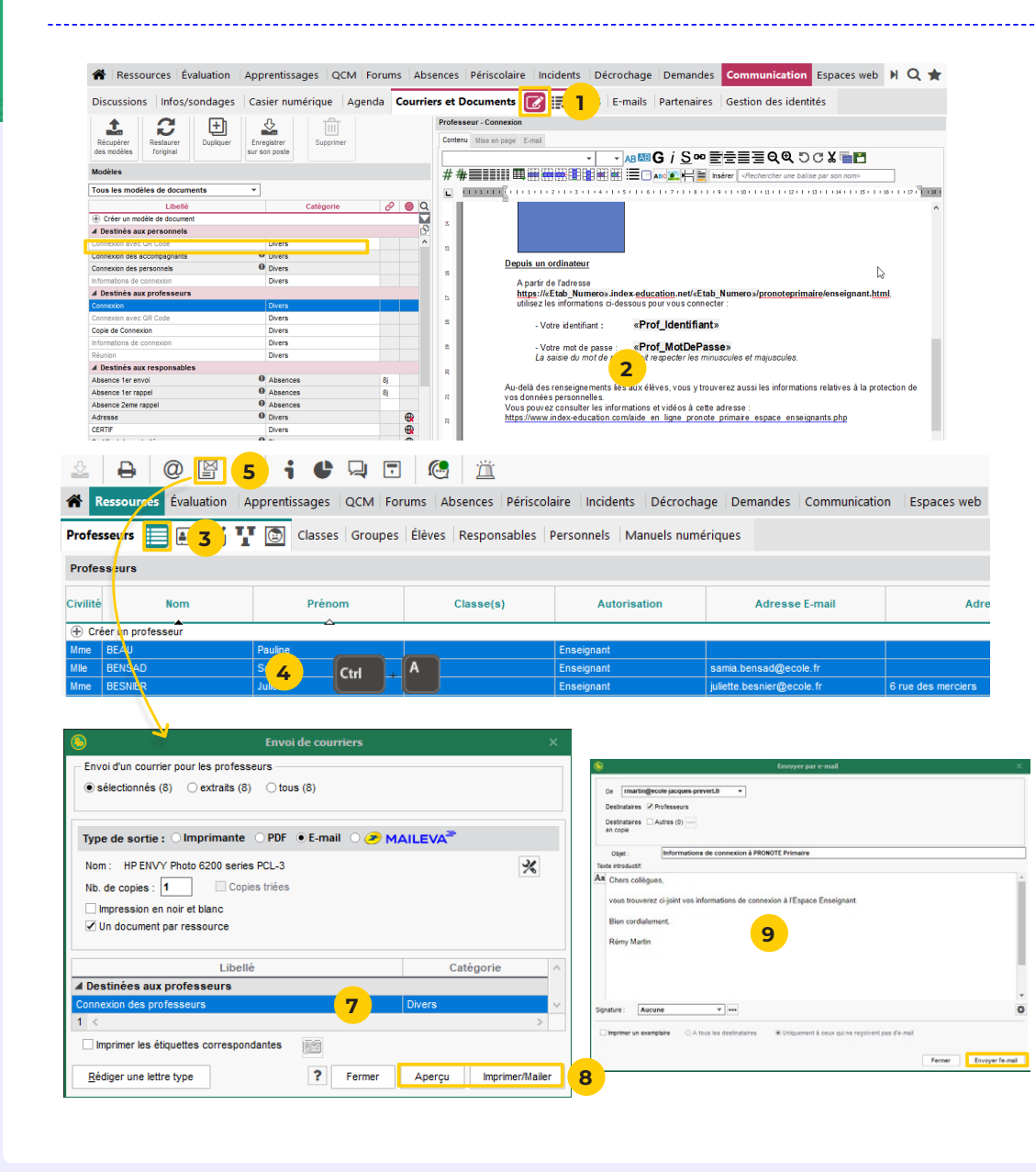

Les informations de connexion peuvent également être transmises par e-mail. Cette solution est couramment utilisée pour envoyer à chaque enseignant / personnel son identifiant et son mot de passe (à condition que son adresse e-mail ait été renseignée).

- Rendez-vous dans l'affichage Communication > Courriers et documents > Modèles et sélectionnez le modèle de document Connexion des professeurs ou Connexion des personnels.
- 2 Vérifiez le contenu à droite et modifiez éventuellement le texte (les variables *Identifiant de connexion* et *Mot de passe* seront remplacées par les données des enseignants / personnels lors de l'impression).
- 3 Rendez-vous dans l'affichage Ressources > Professeurs > ≡ Liste ou Ressources > Personnels > ≡ Liste.
- **4** Sélectionnez les destinataires dans la liste. Pour sélectionner toute la liste, faites **[Ctrl + A]**.
- 5 Cliquez sur le bouton ≌ dans la barre d'outils. Dans la fenêtre d'envoi, sélectionnez *E-mail* comme *Type de sortie*.
- 6 Sélectionnez le modèle de document Connexion des professeurs ou Connexion des personnels.
- **7** Vérifiez le résultat avec l'*Aperçu*, puis cliquez sur le bouton *Imprimer/Mailer*.
- 8 Dans la fenêtre d'envoi, complétez l'objet et le corps de l'e-mail pour cliquez sur *Envoyer l'e-mail*.

## Premières communications

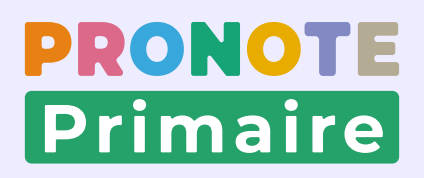

#### Fiche n°14 Diffuser une première information

**Voir** le tutoriel

| Ressources      | s Évaluation Apprentissages QCM Forums Absences Périscolaire Incidents Décrochage Den Com                                                                                                    | munication Espa                                                                                                    |                                                                     |         |
|-----------------|----------------------------------------------------------------------------------------------------|----------------------------------------------------------------------------------------------------|---------------------------------------------------------------------|---------|
| Informations et | sondage Rechercher> Toutes Sectional Section and Section and Secti | a and a substantial second second s |                                                                     |         |
| Reçus           | 2 j Nouvele Modifier Autres actions Titre Ø Catégorie Des F                                                                                                    |                                                                                                    |                                                                     |         |
| ~ /             | Hodifier X                                                                                                    | <u>()</u>                                                                                                    | Sélection des destinataires                                         | ×       |
| ( <u> </u>      | Cestinatares Responsables ••• 4 Professeurs ••• 2 Personnes Overcleur de récole                                                                                                    | ✓ Légaux ✓ En charge Autres co Uniquema Regrouper pa                                                                                                    | ntacts<br>ent les délégué(e)s<br>ar : Classe des élèves 💌           | 0       |
|                 | Image: Construction of the construction of the constru                                 |                                                                                                    | Nom<br>Classe des élèves<br>Nom des élèves<br>Services périscolaire | ^<br>^  |
|                 | Bonjour à tous les parents,<br>Voici donc le planning des 3 jours prévus en Vendée, les ba<br>Merci d'en prendre connaissance.<br>Cordialement,<br>Rémy Martin                                                                                                    | □ ▷ GS<br>□ ▷ MS<br>□ ▷ PS                                                                                                    |                                                                     |         |
| 8               | Organisation Voyage en Vendée CMIX                                                                                                    | 75 194 4                                                                                                    |                                                                     | ~       |
| 9               | Publer sur la page établissement Publer Publer Publer                                                                                                    | 134                                                                                                    | Annuler                                                             | Valider |

| Discussions Infos/sond   | ages 📃 🔡 Casier nume        | érique Agenda Courrie | ers et | Documents SMS E-mails Partenaires Gestion        | des ident     | ités             |  |
|--------------------------|-----------------------------|-----------------------|--------|--------------------------------------------------|---------------|------------------|--|
| Informations et sondages | < Rechercher >              | Toutes                | •      | Organisation du voyage de fin d'année            |               |                  |  |
| Reçus                    | Nouvelle<br>information     | Modifier Autres       |        | Aperçu Retours 11                                | licher le nor | mbre de réponses |  |
| 🖈 Diffusés (1)           | anomaton                    | actions               |        | Destinataires                                    | AR reçu       |                  |  |
| En cours                 | Titre                       | Categorie             | ~      | <ul> <li>Responsables des élèves (20)</li> </ul> | 15%           | ъ                |  |
| C Li coulo               | Organisation du voyage de n | n d'année Sortie      |        | Mme BAPTISTA S.                                  |               | ^                |  |
| A venir (1)              |                             |                       |        | Mme BARBIER P.                                   | 1             |                  |  |
|                          |                             |                       |        | Mme BOHAN-MUNOZ G.                               |               |                  |  |
| ⊕ Passés                 |                             |                       |        | Mme BOIRON MAZALLON C.                           |               |                  |  |
| B Brouillon              |                             |                       |        | M. BRUNSON E.                                    | 1             |                  |  |
| 9 Brouillon              |                             |                       |        | Mme COFFINET A.                                  | 1             |                  |  |

Les informations permettent de toucher un grand nombre de personnes, sans engager d'échanges (pas de réponse possible).

- Rendez-vous dans l'affichage Communication > Infos/ sondages > Im Informations et sondages.
- 2 Cliquez sur le bouton *Nouvelle information*.
- 3 Dans la fenêtre qui s'affiche, cliquez sur les boutons pour ajouter des parents ou enseignants en tant que destinataires. Utilisez *Regrouper par* afin de faire une sélection par nom, classe, etc.
- 4 Précisez le titre de l'information.
- 5 Choisissez une catégorie dans le menu déroulant.
- 6 Vous pouvez éventuellement joindre un document.
- **7** Saisissez et mettez en forme le texte.
- 8 Cochez la case *Publier* située sous le corps de texte et renseignez la période pendant laquelle l'information restera visible.
- 9 Si vous souhaitez faire figurer l'information sur la page internet de l'établissement, cochez la case *Publier sur la page établissement* située en bas à gauche de la fenêtre.
- **10** Cliquez sur *Publier* pour valider.
- Les accusés de lecture sont consultables dans l'onglet Retours.

#### Fiche n°15 Initier une première discussion

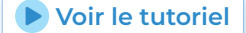

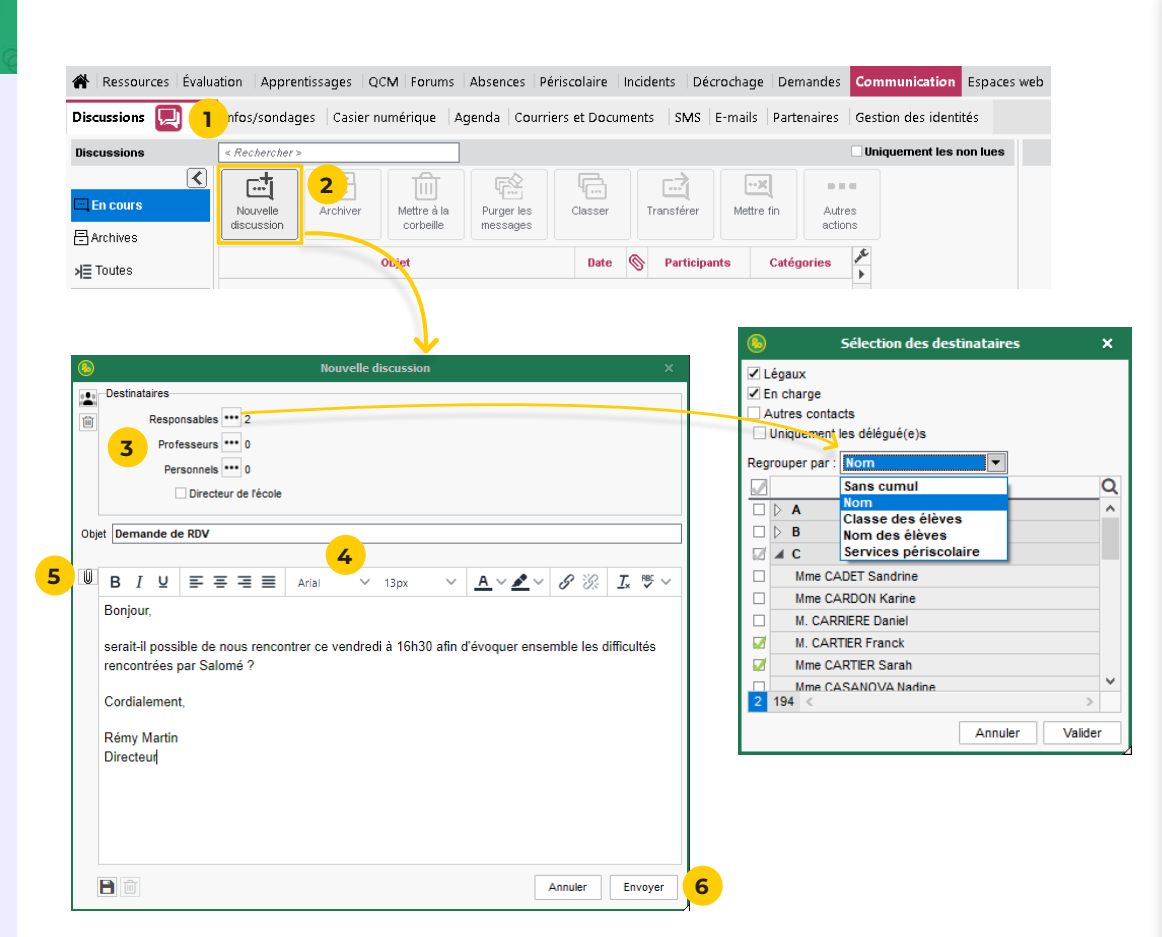

Une discussion est un échange de messages entre au moins deux participants. Tous les participants d'une discussion peuvent se répondre entre eux ; il convient donc de limiter le nombre de participants.

- Rendez-vous dans l'affichage Communication > Discussions > Q Discussions.
- 2 Cliquez sur le bouton *Nouvelle discussion*.
- 3 Dans la fenêtre qui s'affiche, désignez les destinataires :
  - cliquez sur les boutons i pour ajouter des parents ou enseignants en tant que destinataires. Utilisez *Regrouper par* afin de faire une sélection par nom, classe, etc.
  - si le message concerne des personnes réunies dans une liste de diffusion créée au préalable, cliquez sur le bouton situé à gauche.
- Saisissez l'objet de la discussion et le contenu de votre message.
- 5 Vous pouvez éventuellement ajouter une pièce jointe en cliquant sur le bouton 🔊.
- 6 Cliquez sur le bouton *Envoyer*.

#### Fiche n°16 Gérer ses RDV avec les responsables (1/2) : Proposer un RDV simple

| Discussions Infos/sondages                                                                                                    | Agenda Rendez-vous                      | 🚺 💶 rs et Doc                                                                                                    | uments SMS E-mails                                                                                                    |                   |                 |                   |
|----------------------------------------------------------------------------------------------------|-----------------------------------------|----------------------------------------------------------------------------------------------------|----------------------------------------------------------------------------------------------------|-------------------|-----------------|-------------------|
| Gestion de mes rendez-vous 🗹                                                                                                    | A traiter <b>⊘</b> Proposés <b>⊘</b> Pr | rogrammés à venir 🗌 P                                                                                               | assés 🗹 Annulés 🗌 Refusés                                                                                                    |                   |                 |                   |
| Rendez-vous simple                                                                                                    | Nouveau<br>rendez-vous                  | Refuser<br>rendez-vous                                                                                              | er des<br>aux Annuler le<br>rendez-vous Supprir                                                                                                    | ner               |                 |                   |
|                                                                                                    | Auteur                                  | État                                                                                                    | Créneau(x)                                                                                                    | Durée I           | Modalité        | Participant       |
|                                                                                                    |                                         |                                                                                                    | Proposer un rende                                                                                                    | z-vous à un res   | ponsable        | ×                 |
|                                                                                                    |                                         | Responsable(s) *                                                                                                    |                                                                                                    |                   |                 |                   |
|                                                                                                    |                                         | M. FROMENT Alain, Mr                                                                                                | ne FROMENT Merida                                                                                                    | _ <mark>_4</mark> | lic             |                   |
|                                                                                                    |                                         | Demander la présence<br>Objet *                                                                                     | de l'élève                                                                                                    | _                 |                 |                   |
|                                                                                                    |                                         | Discussion sur le PAF                                                                                               | établi pour Hisham                                                                                                    |                   |                 |                   |
|                                                                                                    |                                         | Contenu *                                                                                                    | 5                                                                                                    |                   |                 |                   |
|                                                                                                    |                                         |                                                                                                    |                                                                                                    |                   |                 |                   |
|                                                                                                    |                                         | Durée (en minutes) * [<br>Créneaux * ]<br>No<br>Dé<br>* Champs obligatoires                                         | 10 6<br>uveau créneau<br>inir des créneaux à partir d'une p                                                                                                    | lage horaire      | 7               | 36 - 36/1000 🕅    |
| Ajouter un c                                                                                                    | réneau X                                | Durée (en minutes) * [2<br>Créneaux * 💮<br>No<br>Dé<br>* Champs obligatoires                                        | 10 6<br>Juveau créneau<br>inir des créneaux à partir d'une p                                                                                                    | lage horaire      | 7               | 36 - 36/1000 😫    |
| Ajouter un c<br>Date (1410/2024 98)                                                                                                    | réneau X                                | Durée (en minutes) * [<br>Créneaux * ]<br>No<br>Dé<br>* Champs obligatoires                                         | 10 6<br>uveau créneau<br>inir des créneaux à partir d'une p                                                                                                    | lage horaire      | 7               | 36 - 36/1000 😭    |
| Ajouter un c<br>Date 04/10/2024 ∰<br>Heure 16:30 €                                                                                                    | réneau X                                | Durée (en minutes) * [<br>Créneaux * ] No<br>Dé<br>* Champs obligatoires                                            | 0 6<br>uveau créneau<br>inir des créneaux à partir d'une p                                                                                                    | lage horaire      | 7               | 36 - 36/1000 🕃    |
| Ajouter un c<br>Date 04/10/2024 ∰<br>Heure 16:30 ⊕<br>Modelité En présentiel                                                                                                    | réneau X                                | Durée (en minutes) * [<br>Créneaux * ]<br>No<br>Dé<br>* Champs obligatoires                                         | 0 6<br>uveau créneau<br>inir des créneaux à partir d'une p                                                                                                    | lage horaire      | 7               | 36 - 36/1000 🔀    |
| Ajouter un ci       Date     04/10/2024 ∰       Heure     16:30 ♀       Modaité     En présentiel       Saile / Lieu     Saile de classe                                            | réneau ×                                | Durée (en minutes) * [<br>Créneaux * ]<br>Dé<br>* Champs obligatoires                                               | 10 6<br>uveau créneau<br>inir des créneaux à partir d'une p                                                                                                    | lage horaire      | 7               | 36 - 36/1000 (38) |
| Ajouter un ci<br>Date 04/10/2024 m<br>Heure 16:30 @<br>Modalité En présentiel<br>Salle / Lieu Salle de classe                                                                       | réneau X                                | Durée (en minutes) * [<br>Créneaux * P<br>* Champs obligatoires                                                     | 10 6<br>uveau créneau<br>inir des créneaux à partir d'une p                                                                                                    | lage horaire      | 7               | 36 - 36/1 000 (¥) |
| Ajouter un c<br>Date 44/10/2024 m<br>Heure 16:30<br>Modalté En présentiel<br>Salle / Lieu Salte de classe                                                                           | réneau X                                | Durée (en minutes)* [<br>Créneaux * ]<br>No<br>Dé<br>* Champs obligatoires                                          | ið 6<br>Jveau créneau<br>inir des créneaux à partir d'une p                                                                                                    | lage horaire      | 7               | 36 - 36/1000 🚷    |
| Ajouter un c<br>Date 04/10/2024 m<br>Heure 16:30<br>Modelité En présentiel<br>Salle / Lieu Salle de classe                                                                          | réneau X                                | Durée (en minutes) * [<br>Créneaux * No<br>De<br>* Champs obligatoires                                              | B 6                                                                                                    | lage horaire      | 7               | 36 - 36/1000 (K)  |
| Ajouter un co<br>Date 44/10/2024 mm<br>fic 30 mm<br>Modelité En présentiel<br>Salle / Lieu Salle de classe<br>Accepter endez-rous<br>Returer<br>rendez-rous<br>Auteur Étet Créneaup | réneau X                                | Durée (en minutes)* (<br>Créneaux * ) Du<br>Créneaux * ) Du<br>De<br>• Champs obligatoires<br>* Champs obligatoires | B 6           Inir des créneau           inir des créneaux à partir d'une p           Etéléphone           Téléphone           Etéléphone           Etéléphone           Etéléphone           Etéléphone | Ilage horaire     | 7<br>7<br>Sujet | 36 - 36/1000 (K)  |

- Rendez-vous dans l'affichage Communication > Rendez-vous > G Gestion de mes rendez-vous.
- 2 Dans le menu de gauche, sélectionnez *Rendez-vous simple*.
- 3 Cliquez sur le bouton *Nouveau rendez-vous*.
- 4 Dans la fenêtre qui s'affiche, double-cliquez dans le champ *Responsable(s)*, puis cochez les responsables dans la liste. Vous pouvez également réclamer la présence de leur enfant le cas échéant.
- 5 Saisissez l'objet du rendez-vous et le contenu de votre message.
- 6 Indiquez ensuite la durée prévue du rendez-vous.
- 7 Cliquez sur le bouton 🖶, puis sélectionnez :
  - *Nouveau créneau* : si vous souhaitez ajouter des créneaux un à un sur des jours distincts.
  - Définir des créneaux à partir d'une plage horaire: sur une date et une plage horaire définie, vous proposez plusieurs créneaux d'une durée identique parmi lesquels les parents seront amenés à choisir, depuis leur Espace, celui qui leur convient le mieux.
- 8 Précisez la *Modalité* (*En présentiel* ou *Téléphonique*) et le lieu du rendez-vous, puis cliquez sur *Valider*.
- Cliquez sur le bouton Valider.
- 10 Une fois votre rendez-vous créé, en attendant que le responsable valide le créneau de son choix, vous pouvez encore modifier le créneau, le sujet ou la description en double-cliquant dans la colonne concernée.

#### Fiche n°16 Gérer ses RDV avec les responsables (2/2) : Proposer des RDV en série

|                                                                                                    | sources Periscolaire                                                                                                    | Demandes Com                                                                                                    | inamentation copuces wer                                                                                                    |                                                                                                    |                                         |                                                                                 |                                                                                                    |
|----------------------------------------------------------------------------------------------------|----------------------------------------------------------------------------------------------------|----------------------------------------------------------------------------------------------------|----------------------------------------------------------------------------------------------------|----------------------------------------------------------------------------------------------------|-----------------------------------------|---------------------------------------------------------------------------------|----------------------------------------------------------------------------------------------------|
| Discussio                                                                                                    | ns Infos/sondages                                                                                                    | Agenda Rendez-                                                                                                    | vous 📝 🧻 rs et                                                                                                    | Documents SMS E                                                                                                    | -mails                                  |                                                                                 |                                                                                                    |
| Gestion d                                                                                                    | le mes rendez-vous 🗹                                                                                                    | Proposés Program                                                                                                    | mmés à venir 🗌 Passés                                                                                                    | 🖌 Annulés 📄 Refusés                                                                                                    |                                         |                                                                                 |                                                                                                    |
| a Rende                                                                                                    | Ez-vous simple<br>ez-vous en série 2                                                                                                    | Nouveau<br>rendez-vous                                                                                                    | sser des<br>neaux Annuler le<br>rendez-vous Créneau(x)                                                                                                    | Supprimer                                                                                                    |                                         | Public                                                                          |                                                                                                    |
|                                                                                                    |                                                                                                    |                                                                                                    | <u>م</u>                                                                                                    |                                                                                                    | Participant                             | Téléphone                                                                       | Eleve                                                                                                    |
|                                                                                                    |                                                                                                    |                                                                                                    |                                                                                                    |                                                                                                    | Rendez-vous en série a                  | vec des responsables                                                            | ×                                                                                                    |
|                                                                                                    |                                                                                                    |                                                                                                    | Responsa                                                                                                    | ole(s)*                                                                                                    |                                         |                                                                                 |                                                                                                    |
|                                                                                                    |                                                                                                    |                                                                                                    | 15 famille                                                                                                    |                                                                                                    |                                         | <b>4</b> h                                                                      |                                                                                                    |
|                                                                                                    |                                                                                                    |                                                                                                    | ✓ Demand                                                                                                    | ler la présence de l'élève                                                                                                    |                                         | - C clic                                                                        |                                                                                                    |
|                                                                                                    |                                                                                                    |                                                                                                    | Objet *                                                                                                    |                                                                                                    |                                         |                                                                                 |                                                                                                    |
|                                                                                                    |                                                                                                    |                                                                                                    | Remise                                                                                                    | les hilans nériodiques                                                                                                    |                                         |                                                                                 |                                                                                                    |
|                                                                                                    |                                                                                                    |                                                                                                    | Contract                                                                                                    |                                                                                                    |                                         | <b>E</b>                                                                        |                                                                                                    |
|                                                                                                    |                                                                                                    |                                                                                                    | × Contenu *                                                                                                    | tions sur le trimestre aui                                                                                                    | vient de se dérouler                    | 3                                                                               |                                                                                                    |
| Date                                                                                                    | 28/03/2025 🇰                                                                                                    |                                                                                                    | Appreus                                                                                                    | dons sur le triffestre qui                                                                                                    | vient de se derouier.                   |                                                                                 |                                                                                                    |
| Plage de disp                                                                                                    | ponibilité                                                                                                    |                                                                                                    | PS : Men                                                                                                    | ti de bien respecter les ho                                                                                                    | oraires choisis                         |                                                                                 |                                                                                                    |
| de 16:30                                                                                                    | ≑ à 18:30 ≑                                                                                                    |                                                                                                    |                                                                                                    |                                                                                                    |                                         |                                                                                 |                                                                                                    |
| Nombre de c                                                                                                    | réneaux : 15                                                                                                    |                                                                                                    |                                                                                                    |                                                                                                    |                                         |                                                                                 |                                                                                                    |
| Modalité                                                                                                    | En présentiel                                                                                                    | <b>•</b>                                                                                                    |                                                                                                    |                                                                                                    |                                         |                                                                                 |                                                                                                    |
| Salle / Lieu                                                                                                    | Salle de classe                                                                                                    | hry clic                                                                                                    |                                                                                                    |                                                                                                    |                                         |                                                                                 | 84 - 107/1000 😧                                                                                                    |
|                                                                                                    | \                                                                                                    | J dic                                                                                                    | Durée (er                                                                                                    | minutes) * 30 6                                                                                                    | )                                       |                                                                                 |                                                                                                    |
|                                                                                                    |                                                                                                    | A 8 0                                                                                                    | Valider Créneaux                                                                                                    | * 🛨                                                                                                    |                                         |                                                                                 |                                                                                                    |
|                                                                                                    |                                                                                                    |                                                                                                    |                                                                                                    | Nouveau crén                                                                                                    | eau                                     |                                                                                 |                                                                                                    |
|                                                                                                    |                                                                                                    |                                                                                                    |                                                                                                    | 🕖 Définir des cré                                                                                                    | neaux à partir d'une plage              | horaire                                                                         | _                                                                                                    |
|                                                                                                    |                                                                                                    |                                                                                                    |                                                                                                    |                                                                                                    |                                         | A                                                                               | n 9 Valider                                                                                                    |
|                                                                                                    |                                                                                                    |                                                                                                    | * Champs                                                                                                    | obligatoires                                                                                                    |                                         |                                                                                 |                                                                                                    |
| +                                                                                                    |                                                                                                    | <b>m</b>                                                                                                    |                                                                                                    |                                                                                                    |                                         |                                                                                 |                                                                                                    |
|                                                                                                    | Proposer des Annuler le                                                                                                    |                                                                                                    |                                                                                                    |                                                                                                    |                                         |                                                                                 |                                                                                                    |
| Nouveau                                                                                                    | and a second second sec                                                                                                    | Supprimer                                                                                                    |                                                                                                    |                                                                                                    |                                         |                                                                                 |                                                                                                    |
| Nouveau<br>rendez-vous                                                                                                    | créneaux rendez-vous                                                                                                    | Supprimer                                                                                                    | Public                                                                                                    |                                                                                                    |                                         | Motif                                                                           | c                                                                                                    |
| Nouveau<br>rendez-vous<br>État                                                                                                    | créneaux rendez-vous Créneau(x)                                                                                                    | Supprimer<br>Durée Partici                                                                                                    | Public<br>ipant Téléphone                                                                                                    | Élève concerné Pr                                                                                                    | Sujet                                   | Motif<br>Description                                                            | Modelité                                                                                                    |
| Nouveau<br>rendez-vous<br>État                                                                                                    | créneaux rendez-vous Créneau(x) A II 28 mars de 16h30 à 18h30                                                                                                    | Supprimer Durée Partici 3mn 0/15 inscrits - CM1                                                                                                    | Public<br>ipant Téléphone                                                                                                    | Élève concerné Pr                                                                                                    | Sujet<br>Remise des bilans périodiques  | Motif<br>Description<br>Appréciations sur le trimestre qui vient de             | Modailté<br>Jse dérouler. En présentiel                                                                                                    |
| Nouveau<br>rendez-vous<br>État<br>Le vendred<br>Proposé ven                                                                                                    | Créneaux rendez-vous<br>Créneau(x)<br>1/ 28 mars de 16h30 à 18h30<br>Indredi 28/03 - 15 créneau(x)                                                                                                    | Supprimer Durée Partici 8mn 0/15 Inscrits - CM1                                                                                                    | ipant Public<br>Téléphone<br>Jocel (33) 69 69 69 69 69                                                                                                    | Élève concerné Pr                                                                                                    | Sujet<br>Remise des bilans périodiques  | Motif<br>Description<br>Appréciatione sur le trimestre qui vient de             | Modalité<br>se dérouler. En présentiel                                                                                                    |
| Nouveau<br>rendez-vous<br>État<br>2 Le vendred<br>Proposé<br>Proposé<br>167<br>187                                                                                                    | Créneaux rendoz-vous Créneau(x) I 28 mars de 16h30 à 18h30 I 28 mars de 16h30 à 18h30 Indredi 28/03 - 15 créneau(x) n30 16h38 16h46 16h54 17h02 ① 06 16h14 16h22                                                                                                    | Supprimer Burée Partici 8mn 0/15 inscrits - CM1 17h10 17h18 17h26 17h34 17h43                                                                                                    | Public           Téléphone           2 17h50 17h50                                                                                                    | Élève concerné Pr                                                                                                    | Sujet<br>Remise des bilans périodiques  | Motif<br>Description<br>Appréciatione sur le trimestre qui vient de             | Modalité<br>se dérouler. En présentiel                                                                                                    |
| Nouveau<br>rendez-vous<br>État<br>2 Le vendred<br>Proposé<br>Proposé<br>Proposé                                                                                                    | Créneaux rendez-vous<br>Créneau(x)<br>1/26 mars de 16h30 à 18h30<br>1/26 mars de 16h30 à 18h30<br>1/26 faith de 16h54 17h02 (2)<br>h06 18h14 18h22                                                                                                    | Supprimer         Partici           Brm         015 inscrite - CM1           17h10 17h18 17h26 17h24 17h44         17h44           M. DEVOS Vincert, Mr.         M. DEVOS Vincert, Mr.                                                                                                    | Public           Ipant         Téléphone           Jocel         (3) 68 69 69 69 69           2 17/50 17/55         (3) 68 69 69 69           - Occality Constraints         (3) 68 69 69 69           - Occality Constraints         (3) 68 69 69 69           - Occality Constraints         (3) 68 69 69 69           - Occality Constraints         (3) 68 69 69 69                                                                                                    | Élève concerné Pr                                                                                                    | Sujet<br>Romise des bilans périodiques  | Motif<br>Description<br>Appréciations sur le trimestre qui sient de             | Modalité 2<br>se dérouler. En présentiel 7                                                                                                    |
| Nouveau<br>rendez-vous<br>État<br>2 Le vendred<br>Proposé<br>Proposé<br>Proposé<br>Proposé                                                                                                    | Créneaux rendez-vous<br>Créneau(x)<br># 28 mars de 16150 à 18150<br>det di 28/03 - 15 créneau(x)<br>n30 161-38 161-46 161-54 171/02 ()<br>n06 161-14 181-22                                                                                                    | Supprimer Durée Partici Bmn 0/15 inscrite - CM1 17h10 17h18 17h26 17h34 17h44 M. DEVOS Vincent, MM M. STEPHAN Thierry, M                                                                                                    | Joce         716/5phone           21715017755         (33) 59 69 69 69           21715017755         (33) 59 69 69 69           In Decivery         (33) 59 69 69 69           In Decivery         (33) 59 69 69 69 <tr< td=""><td>Élève concerné Pr<br/>OOURDON Laureen (CM1)<br/>SAUVAGE Nour (CM1)<br/>SMORET Kindija (CM1)<br/>DEVOS Sebastien (CM1)<br/>STEPHAR Valerin (CM1)</td><td>Sujet<br/>Remise des bilans pfritodiques</td><td>Mott<sup>e</sup><br/>Description<br/>Appréciations sur le trimestre qui vient de</td><td>Modalité g</td></tr<> | Élève concerné Pr<br>OOURDON Laureen (CM1)<br>SAUVAGE Nour (CM1)<br>SMORET Kindija (CM1)<br>DEVOS Sebastien (CM1)<br>STEPHAR Valerin (CM1)                                                                                                    | Sujet<br>Remise des bilans pfritodiques | Mott <sup>e</sup><br>Description<br>Appréciations sur le trimestre qui vient de | Modalité g                                                                                                    |
| Nouveau<br>rendez-vous<br>État<br>Proposé<br>Proposé<br>Proposé<br>Proposé                                                                                                    | ordnesux         rendez-vous           Crénesux;                                                                                                    | Supprimer  Durée Partici  Rmn D/75 Inserts - CM1  T77-10 17/18 17/26 17/5/4 17/64  m. Unorect - Macgimum M. DEVOS Vincert, Min M. STEPHAN Therry, M Mee DUPONT Claude, I,                                                                                                    | Joce         (3) 69 69 69 69           2 1715 0 1755 0         (3) 30 69 69 69 69           2 1715 0 1755 0         (3) 30 69 69 69 69           6 to EVCO Cora         (3) 39 69 69 69 6           Man D LPONT Vector         (3) 69 69 69 69                                                                                                    | Élève concerné         Prance           OURBON Laureen (CM1)         SAUVAGE Nour (CM1)           SMUNRET Hindig (CM1)         SESessaten (CM1)           STEPLAN Viehrin (CM1)         DUPONT Guertin (CM1)                                                                                                    | Sujot<br>Remise dos bilans périodiques  | Mottf<br>Description<br>Appréciations aur le trimestre qui vient de             | Modalité par la constant de la constant de la const |
| Nouveau<br>rendez-vous<br>État<br>Proposé<br>Proposé<br>Proposé<br>Proposé<br>Proposé<br>Proposé<br>Proposé                                                                                                    | crémeaux     rendsz-vous     Crémeau(s)     12 mare de 16558 à 16558     téstes     testes     testes                                                                                                    | Durée Partice<br>Imm 075 inscrite - CM1<br>17h0 17h16 17h26 17h34 17h44<br>M. DEVOS Vincert, M<br>M. STEPHAN Therry, M<br>Mm BLORDE CAUSE,<br>Mm BLORDE CAUSE,<br>M POLY CAUSE,<br>M POLY C | Instant         Public           10000         70800000000000000000000000000000000000                                                                                                    | Bitre concerné Pr<br>OOURDON Laureen (CM)<br>SAUVAGE Noir (CM)<br>SMONET Irivalge (CM)<br>DEVOS Selastien (CM)<br>DEVOS Selastien (CM)<br>DEVOS Selastien (CM)<br>DEVOS Control (CM)<br>DEVOS Control (CM)                                                                                                    | Sujet<br>Remise des binne périodiques   | Mottf<br>Description<br>Appréctations sur le trimestre qui elent de             | Modalité /                                                                                                    |
| Nouveau<br>rendez-vous<br>État<br>Proposé<br>Proposé<br>Proposé<br>Proposé<br>Proposé<br>Proposé<br>Proposé                                                                                                    | ordness:         rends: vous           Crénesupi         2           2 at maxe do 16/b3 à 16/b3 a         3           3 biologita do 16/b3 à 16/b3 a         3           3 di fabria do 16/b3 à 16/b3 a         3           3 di fabria do 16/b3 à 16/b3 a         3           3 di fabria do 16/b3 à 16/b3 a         3           3 di fabria do 16/b3 a 16/b3 a         3           3 di fabria do 16/b3 a         3           3 di fabria do 16/b3 a         3 <td>Supprimer  Durde Partice Smn D15 Inscrite Partice Inthe Th/26 Th/34 Th/34 Th/34 Mm 60 LONDEAU Allee, Mm 60 LONDEAU Allee, Mm 60 LONDEAU</td> <td>Jacet         716/6phone           13000         6000000000000000000000000000000000000</td> <td>Elève concerné         Pr           GOURDON Laureen (CM1)         SALI/AGE Noir (CM1)           SALI/AGE Noir (CM1)         DEVOS Sebastien (CM1)           DEVOS Sebastien (CM1)         DEVOS Sebastien (CM1)           DEVOS Sebastien (CM1)         DEVOS Sebastien (CM1)           DEVOS Sebastien (CM1)         DEVOS Sebastien (CM1)           DEVOS Sebastien (CM1)         DEVOS Sebastien (CM1)           DEVOS Sebastien (CM1)         DEVENT Gastien (CM1)           DEVENT Gastien (CM1)         DEVENT Gastien (CM1)</td> <td>Sujet<br/>Remise des bians périodiques</td> <td>Mottf<br/>Description<br/>Appréciations sur le trimestre qui vient de</td> <td>Modalité<br/>e dérouter, En présentiel e</td> | Supprimer  Durde Partice Smn D15 Inscrite Partice Inthe Th/26 Th/34 Th/34 Th/34 Mm 60 LONDEAU Allee, Mm 60 LONDEAU Allee, Mm 60 LONDEAU                                                                                                    | Jacet         716/6phone           13000         6000000000000000000000000000000000000                                                                                                    | Elève concerné         Pr           GOURDON Laureen (CM1)         SALI/AGE Noir (CM1)           SALI/AGE Noir (CM1)         DEVOS Sebastien (CM1)           DEVOS Sebastien (CM1)         DEVOS Sebastien (CM1)           DEVOS Sebastien (CM1)         DEVOS Sebastien (CM1)           DEVOS Sebastien (CM1)         DEVOS Sebastien (CM1)           DEVOS Sebastien (CM1)         DEVOS Sebastien (CM1)           DEVOS Sebastien (CM1)         DEVENT Gastien (CM1)           DEVENT Gastien (CM1)         DEVENT Gastien (CM1)                                                                                                    | Sujet<br>Remise des bians périodiques   | Mottf<br>Description<br>Appréciations sur le trimestre qui vient de             | Modalité<br>e dérouter, En présentiel e                                                                                                    |
| Nouveau<br>rendez-vous           État           -* Le vendred           Proposé           Proposé           Proposé           Proposé           Proposé           Proposé           Proposé           Proposé           Proposé           Proposé           Proposé           Proposé           Proposé           Proposé           Proposé           Proposé                                                                                                    | ordinexx:         rends: vous           Crénexy()         2           12 7 mers de 16/b3 à 16/b3 ()         100           13 0 mers de 16/b3 à 16/b3 ()         100           Madell 24/B3 - 55 cóñesado         100           10 16/b3 ()         100           10 16/b3 ()         100           10 16/b3 ()         100           10 16/b3 ()         100           10 16/b3 ()         100                                                                                                    | Supprimer  Dursée Partici Smn D15 Inscrite - CM1  Th10 Th18 Th26 Th34 Th43  M. DEV5 Vicest, Mr M. STEPHAN Therry, M. Me DUPOR Issue, M. DUPER Neel, Min DUPER Neel, Min DIM DUPER Neel, Min DIM TH4LLER Jean-Sra M. DOWNLO Brenne, M. DUPER Neel, Min DIM TH4LLER Jean-Sra                                                                                                    | Jocel         Nuble           1215/021758         (33) 99 99 96 99 96           1215/021758         (33) 99 99 96 96 97           1215/021758         (33) 99 99 96 96 98 97           133/99 99 96 96 98 97         (33) 98 99 96 98 96           MECEVOS Core         (33) 98 99 96 98 96           MED CUPCOL Vécore         (33) 98 99 96 98 96           MELONEDAL NICO         (33) 98 99 98 96 98 96           MER DENHALDINE         (33) 98 99 98 96 98 96                                                                                                    | Elève concerné         Pr           GOURDON Laureen (CM1)         Image: CM1           SAUA/GE Neur (CM1)         SM2/RET Instain (CM1)           STEPLAN Vielen (CM1)         DUPONT Guertin (CM1)           DURONT Guertin (CM1)         DUPRE Maron (CM1)           DURRE Maron (CM1)         DURRE Control (CM1)           DURRE Control (CM1)         DURRE Control (CM1)                                                                                                    | Sujet<br>Romiee das bilans périodiques  | Mott <sup>r</sup><br>Description<br>Appréciations aur la frimeutre qui vient de | Modalité<br>e dérouler, En présentiel                                                                                                    |
| Nouveau<br>randez-vous           21 Le vendrad           Proposé         Ver           Proposé         18P           Proposé         19P           Proposé         Proposé           Proposé         Proposé           Proposé         Proposé           Proposé         Proposé           Proposé         Proposé           Proposé         Proposé           Proposé         Proposé                                                                                    | crémeaux         rendez-vous           Crémeaux)         -           5 20 mare de 16h39 & 16h39 & 16h39 & 16h39 & 16h39 & 16h419 & 16h39 & 16h419 & 10h39 & 10h419 & 10h419                                                                                                    | Supprimer  Dur će Partici 8m 0/15 Insertis - CM1 M. DEVOS Vincet, M. D. DeVOS Vincet, M. D. DeVOS Vincet, M. D. DeVOS Vincet, M. D. DEVOS Vincet, M. M. STEHAN Terry, N. Mine DLPONT Claude, I. M. DUPEN Claude, M. D. DeVOS Denne, M. D. DeNAULO Elsenne, M. Mar FARE Else, M. F. M. Per ARRE Else, M. F. M. Per ARRE Else, M. Per ARRE Else, M. F. M                                                                                                    | Jocel         33/96 96 96 96           21750 71758         (33) 96 96 96 96           21750 71758         (33) 96 96 96 96           9 × 04244 700 700 700         (33) 96 96 96 96           9 × 04244 700 700 700         (33) 96 96 96 96           9 × 04244 700 700 700         (33) 96 96 96 96           MB CDRADED NICO         (33) 96 96 96 96           9 × 04244 700 700 700 700 700 700 700         (33) 96 96 96 96           9 × 04244 700 700 700 700 700 700 700 700 700 7                                                                                                    | Bites concerné         Pr           GOURDON Laureen (CM1)         Image: CM1         Image: CM1         Image: | Sujet<br>Ramise des bilans périodiques  | Mottf<br>Description<br>Appréciations aur lo trimestre qui vient de             | Modalité é<br>ne dérouter En présentiel e                                                                                                    |
| Nouveau<br>rendez-vous           État           21 Le vendrad           Proposé           Proposé           Proposé           Proposé           Proposé           Proposé           Proposé           Proposé           Proposé           Proposé           Proposé           Proposé           Proposé           Proposé           Proposé           Proposé                                                                                                    | Crémeaux rendsz.vous<br>Crémeau(s)<br>5 28 mars de 16/58 à 16/58 (s)<br>6 28 mars de 16/58 à 16/58 (s)<br>Medici 3/24(8) - 55 crémeau(s)<br>000 18/14 18/52 (s)<br>000 18/14 18/52 (s)                                                                                                    | Durée Partici<br>enn 075 inscrite - CM1<br>Into 17ho 17ho 17ho 17ho 17ho<br>M. DEVOS Vincet, M.<br>M. DEVOS Vincet, M.<br>M. DEVOS Vincet, M.<br>M. DURRE Noel, Mero<br>M. THALLE Ason-Ara<br>M. DONNLO Éterre, I.<br>M. CARTER Franci, M.                                                                                                    | Joce         (3) 69 69 69 6           2 1750 1753         (3) 59 69 69 6           2 1750 1753         (3) 59 69 69 6           3 1750 1753         (3) 59 69 69 6           6 the EVCOS Cora         (3) 59 69 69 6           6 the EVEND Cora         (3) 59 69 69 6           6 the EVEND Cora         (3) 59 69 69 6           6 the EVEND Cora         (3) 59 69 69 6           0 the EVEND Cora         (3) 59 69 69 6           0 the EVEND Cora         (3) 59 69 69 6           0 the EVEND Cora         (3) 59 69 69 6           10 the EVEND Cora         (3) 59 69 69 6           10 the EVEND Cora         (3) 59 69 69 6           10 the EVEND Cora         (3) 59 69 69 6           10 the EVEND Cora         (3) 59 69 69 6           10 the EVEND Cora         (3) 59 69 69 6           10 the EVEND Cora         (3) 59 69 69 6           10 the EVEND Cora         (3) 59 69 69 6           10 the EVEND Cora         (3) 59 69 69 6           10 the EVEND Cora         (3) 69 69 69 6           10 the EVEND Cora         (3) 69 69 69 6           10 the EVEND Cora         (3) 69 69 69 6           10 the EVEND Cora         (3) 69 69 69 6           10 the EVEND Cora         (3) 69 69 69 6           <                                                                                                    | Bitre concerné         Pr.           GOURDON Laureen (CMT)         SAUVAGE Nour (CMT)           SAUVAGE Nour (CMT)         DEVOS Selastien (CMT)           DEVOS Selastien (CMT)         DEVOS Selastien (CMT)           DEVOS Valentin (CMT)         DEUDRE Nouro (CMT)           DUREE Nouro (CMT)         DEULERE Nouro (CMT)           THULLER Contle (CMT)         DEONED Anales (CMT)           CARTER Paulne (CMT)         CARTER Paulne (CMT)                                                                                                    | Sujet<br>Remise des bilans périodiques  | Mottf<br>Description<br>Appréciations sur le transitre qui sient de             | Modalité p<br>se dérouter, En présentiel e                                                                                                    |
| Nouveau<br>rendez-vous           État           ✓ Le vendred           Proposé           Proposé                                                                          | Crémeaux         rendez-vous           Crémeaux)         22 mous do 16/b/3 à 16/b/3           8 27 mous do 16/b/3 à 16/b/3         26 mous           600 mous do 16/b/3 à 16/b/3         26 mous           000 mous do 16/b/3 h 16/b/3         26 mous           000 mous do 16/b/3 h 16/b/3         26 mous           000 mous do 16/b/3 h 16/b/3         200 mous           000 mous do 16/b/3 h 16/b/3         200 mous                                                                                                    | Supprimer  Dur de  Partice  Imm Dr15 Inscrite - CM1  Th10 Th16 Th26 Th36 Th46  Mm DEVOS Vincert, Mr Mm DEVOS Vincert, Mr Mm DEVOS Vince                                                                                                    | Debile         Public           1000         1000 60 90 90           217507153         0.001           217507153         0.001           217507153         0.001           217507153         0.001           30369696969         0.001           30369696969         0.001           Microbiologic         0.001           Microbiologic         0.001           Microbiologic         0.001 60 60 60           Microbiologic         0.001 60 60 60           Microbio                                                                                                    | Bitre concerné     Pr     OOUDDON Laureen (CM)     SAUVAOE Noir (CM)     SAUVAOE Noir (CM)     DEVOS Selastien (CM)     DEVOS Selastien (CM)     DEVOS Selastien (CM)     DURONT Owner (CM)     DURONT Owner (CM)     DURANT Autor (CM)     DURANT Autor (CM)     ORANDA Analte (CM)     PABRE Dephne (CM)     FOUCHER Bryon (CM)                                                                                                    | Sujet<br>Remise des blans périodiques   | Mottf Description Appréciations sur le trimestre qui elent de                   | Modalité<br>e dérouter, En présentiel e                                                                                                    |
| Nouveau<br>rendez-vous           État           Al Lo vendred           Proposé           Proposé | crémeaux (rendez-vous)     Crémeaup()     d     crémeaup()     d     crémeaux (rendez-vous)     crémeaux (rendez-vous)     crémeaux (rendez-vous)     crémeaux (rendez-vous)     crémeaux (rendez-vous)     crémeaux (rendez-vous)     crémeaux (rendez-vous)                                                                                                    | Supprimer  Duriée Partice ann D15 Inscrite - CM1 D15 Inscrite - CM1 D15 Inscrite - CM1 D17h10 17h18 17h26 17h34 17h4 M M M D19CVOS Vncest, Mr M M D19CVOS Vncest, Mr M M D19CVOS Vncest, Mr M M D19CVOS Vncest, Mr M M CAUCHER File M M FADE Elise, Nr, K M M FOUCHER Franci, M M FOUCHER Franci, M M FOUCHER Franci, M M M D00CHER Franci, M M M D00CHER Franci, M M M M D00CHER Franci, M M M M D00CHER Franci, M M M M D00CHER Franci, M M M M D00CHER Franci, M M M M D00CHER Franci, M M M M D00CHER Franci, M M M M D00CHER Franci, M M M M D00CHER Franci, M M M M M D00CHER Franci, M M M M M D00CHER Franci, M M M M M M M M M M M M M M M M M M M                                                                                                    | Jocci         33 99 69 69 69           1016         7646phone           12150 1755         33 99 69 69 69           12150 1755         33 99 69 69 69           1316 69 69 69         33 99 69 69 69           1319 69 69 69 69         33 99 69 69 69           1319 69 69 69 69         33 99 69 69 69           1319 69 69 69 69         33 99 69 69 69           ME DONDALINE         33 99 69 69 69           ME DONDALINE         33 99 69 69 69           ME DONDALINE         33 99 69 69 69           ADRE DONDALINE         33 99 69 69 69           ME DONDALINE         33 99 69 69 69 6           ME DONDALINE         33 99 69 69 69 6           ME DONDALINE         33 99 69 69 69 6           ME DONDALINE         33 99 69 69 69 6           ME DONDALINE         33 99 69 69 69 6           ME DONDALINE         33 99 69 69 69 6           ME DONDALINE         33 99 69 69 69 6           ME DONDALINE         33 99 69 69 69 6           ME DONDALINE         33 99 69 69 69 6           ME DONDALINE         33 99 69 69 69 6           ME DONDALINE         33 99 69 69 69 6           ME DONDALINE         33 99 69 69 69 6           ME DONDALINE         33 99 69 69 69 6                                                                                                    | Elève concerné         Pr           OCURDON Laureen (CM1)         Image: CM1           SAUAXOE Nou (CM1)         SMXRET (Houdja (CM1)           DEVOS Sesattén (CM1)         DEVOS Sesattén (CM1)           DURDE Marco (CM1)         DURDE Marco (CM1)           DURRE Marco (CM1)         DURRE Marco (CM1)           DURRE Marco (CM1)         DURRE Marco (CM1)           DORAUD Anales (CM1)         CARTER Paulane (CM1)           FROMENT Habana (CM1)         FROMENT Habana (CM1)           DURCH Habana (CM1)         DURCH Habana (CM1)                                                                                                    | Svjet<br>Remler dis blans périodiques   | Mott'<br>Description<br>Appréciations sur le trimestre qui vient de             | Modalité a se dérouler. En présentiel e                                                                                                    |

- 1 Rendez-vous dans l'affichage Communication > Rendez-vous > C Gestion de mes rendez-vous.
- 2 Dans le menu de gauche, sélectionnez *Rendez-vous en série*.
- **3** Cliquez sur le bouton *Nouveau rendez-vous*.
- **4** Dans la fenêtre qui s'affiche, double-cliquez dans le champ *Responsable(s)*. Vous pouvez également réclamer la présence de leur enfant le cas échéant.
- 5 Saisissez l'objet du rendez-vous et le contenu de votre message.
- 6 Indiquez ensuite la durée prévue du rendez-vous.
- 7 Cliquez sur le bouton 🖶, puis sélectionnez :
  - *Nouveau créneau* : si vous souhaitez ajouter des créneaux un à un sur des jours distincts.
  - Définir des créneaux à partir d'une plage horaire : sur une date et une plage horaire définie, vous proposez plusieurs créneaux d'une durée identique parmi lesquels les parents seront amenés à choisir, depuis leur Espace, celui qui leur convient le mieux.
- 8 Précisez la *Modalité* (*En présentiel* ou *Téléphonique*) et le lieu du rendez-vous, puis cliquez sur *Valider*.
- 9 Le cas échéant, supprimez certains créneaux manuellement en cliquant sur le bouton **(B)**. Cliquez sur le bouton *Valider*.
- **10** Une fois votre rendez-vous créé, attendez que les responsables valident le créneau de leur choix. Le rendez-vous passe alors en état *Programmé*.

#### Fiche n°17 Déposer un document dans le casier des professeurs

**Voir le tutoriel** 

PRONOTI

Primaire

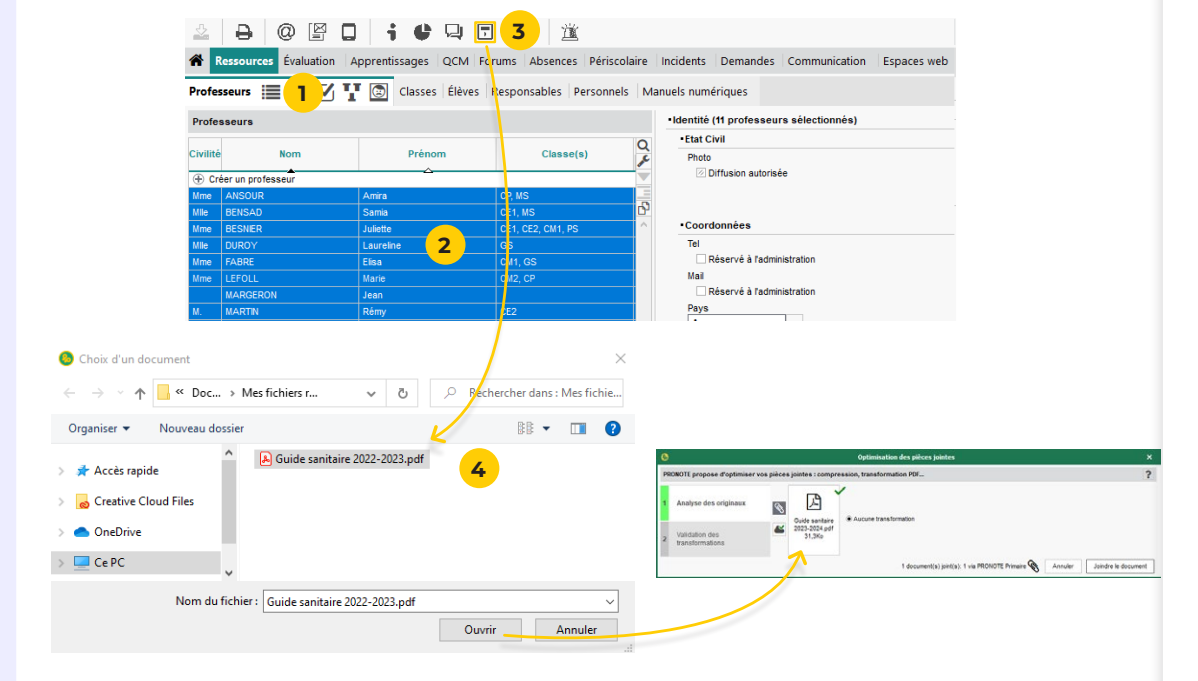

 Nature du document
 ×

 Couleur
 Libellé

 ⊕ Nouveau
 ♥

 ☐ Administration
 ♥

 ☐ Administration
 ♥

 ☐ Pédagogie
 ♥

 ☐ Santé
 ♥

 ☐ 1 4 
 >

Les personnels, les professeurs et les parents disposent chacun d'un casier numérique dans lequel ils peuvent recevoir ou déposer des documents.

- 1 Rendez-vousdansl'affichage *Ressources* > *Professeurs*/ *Personnels* > **≡** *Liste*.
- 2 Sélectionnez les utilisateurs concernés.
- 3 Cliquez sur le bouton 🗖 de la barre d'outils.
- 4 Dans la fenêtre qui s'affiche, double-cliquez sur le document à déposer. Le fichier est optimisé si besoin.
- 5 Dans la fenêtre qui s'affiche, sélectionnez la nature du document ou créez une nouvelle catégorie.
- 6 Cliquez sur le bouton *Valider*. Les destinataires reçoivent une notification et peuvent consulter le document.

#### Fiche n°18 Collecter des documents auprès des familles

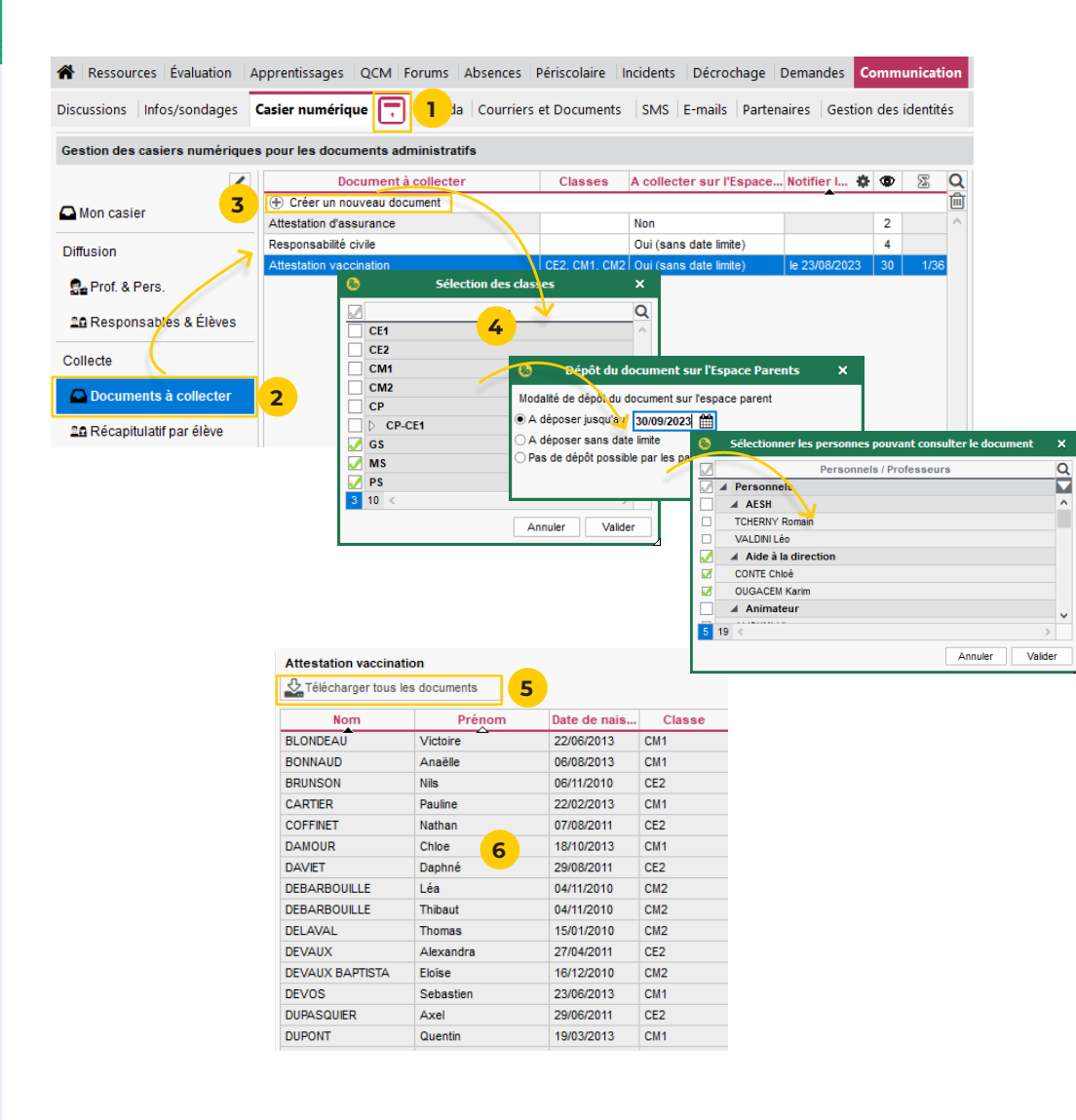

Vous pouvez demander aux responsables de vous remettre des documents (attestation d'assurance, certificat de vaccination, etc.) depuis leur Espace Parents.

- 1 Rendez-vous dans l'affichage Communication > Casier numérique > Documents du casier numérique.
- 2 Cliquez sur Documents à collecter.
- Cliquez sur Créer un nouveau document.
- Complétez chaque fenêtre et validez.

Pour utiliser un document existant, doublecliquez dans les colonnes pour modifier les modalités de collecte.

- **5** Le volet de droite vous permet de voir les documents déposés par les parents.
- 6 Récupérez tous les documents transmis en cliquant sur *Télécharger tous les documents*.

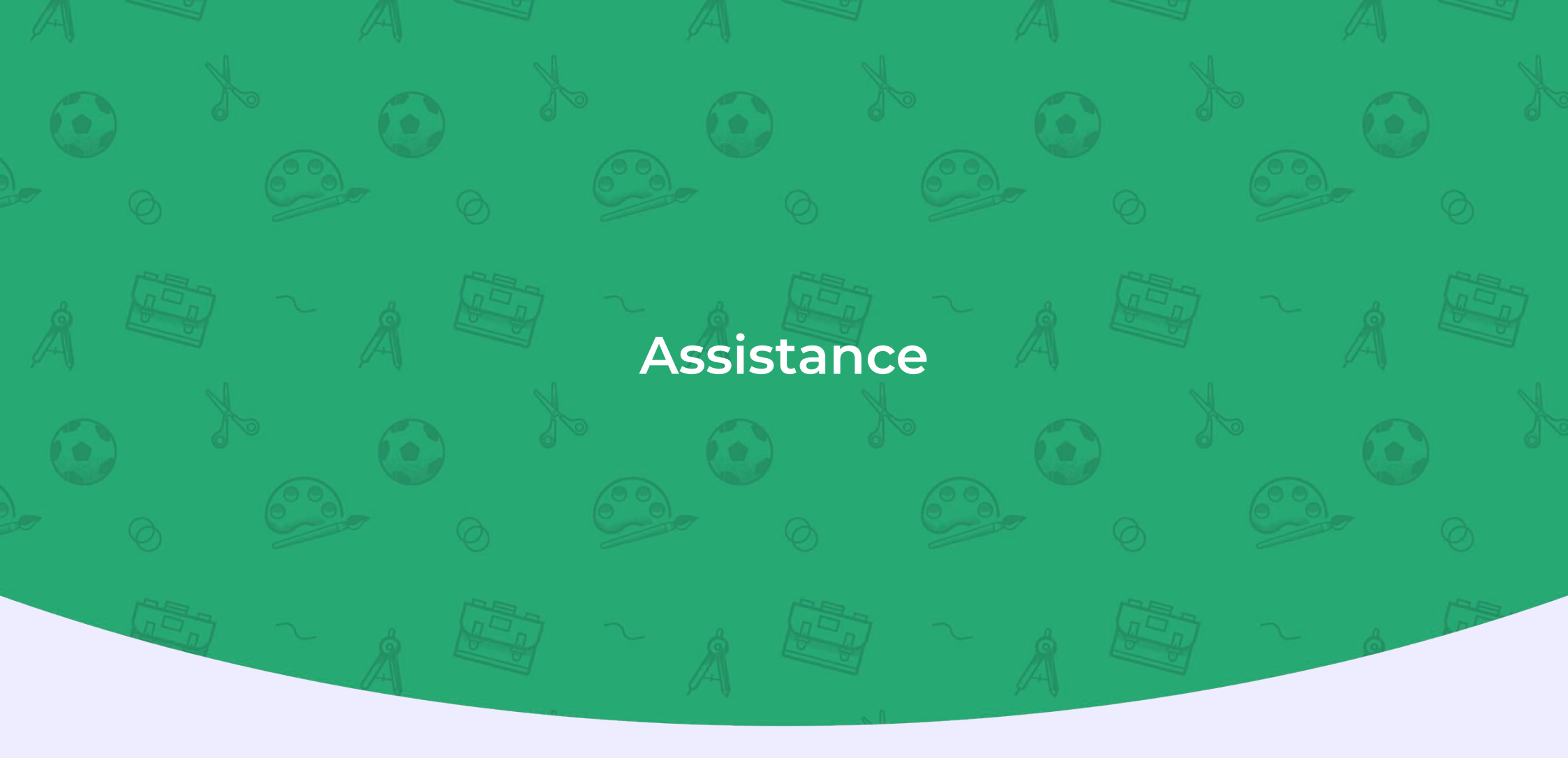

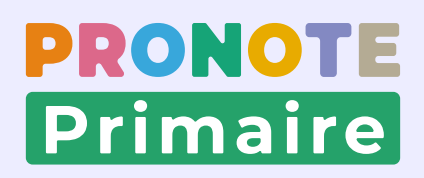

#### Fiche n°19 Supports d'aide et assistance

Découvrir la base de connaissances

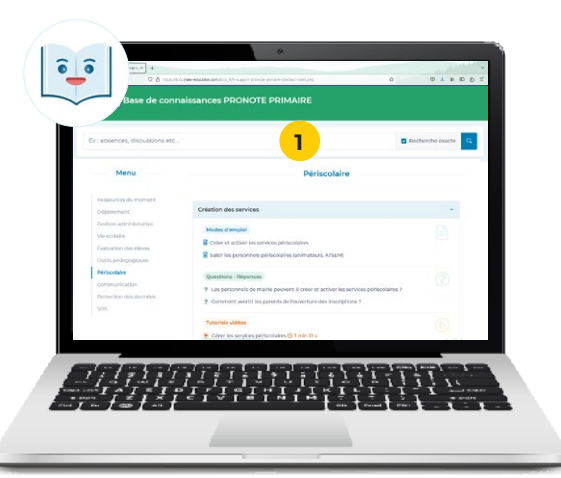

| -                          |                                      |                  |       |                         |                               |              |                                                            |
|----------------------------|--------------------------------------|------------------|-------|-------------------------|-------------------------------|--------------|------------------------------------------------------------|
| 8                          | Client PRONOTE Primaire 20           | 23.0.1.2 (64bit) | - MA  | RTIN Rémy (Admir        | histrateur) en modification - | [Base année] | 2023-2024.not] - Base client 47683 - 🗖 📃 🚄                 |
| Eichier Éditer Extraire Im | nports/Exports <u>M</u> es préférenc |                  |       | zur <u>H</u> ébergement | <u>Configuration</u>          |              | 🔨 🍸 🗛 💦 📐                                                  |
| ≗ 🔒 @ 🛯                    | 🖥 🗖 🕴 🖬                              |                  | 1     | 道                       |                               |              | LES SUPPORTS LIÉS À CET AFFICHAGE 🗙                        |
| Ressources Évaluat         | tion Apprentissages QC               | M Forums         | Abser | nces Périscolaire       | Incidents Décrochage          | Demandes     | Voir tous les supports                                     |
| Professeurs Classes G      | iroupes Élèves 📃 🖿                   | <b>R R R</b>     |       | Responsables            | Personnels Manuels nu         | mériques     | Modes d'emploi                                             |
| Niveaux - Elèves de l      | CM1 👻                                |                  |       |                         |                               |              | Importer les élèves, les classes et les parents de<br>ONDE |
| Nom                        | Prénom                               | Né(e) le         | s     | Classe                  | Classe An. Prec.              | Projet d'ac  | 0.02                                                       |
| ① Créer un élève           |                                      |                  |       |                         |                               |              |                                                            |
| BONNAUD                    | Anaèlle                              | 06/08/2013       | ç     | CM1                     | CM1                           | CTR, CORD    | Tutoriels vidéos                                           |
| FOUCHER                    | Bryan                                | 01/11/2013       | ď     | CM1                     | CM1                           |              |                                                            |
| THUILLIER                  | Camille                              | 28/10/2013       | ç     | CM1                     | CM1                           |              | Importer les données d'ONDE                                |
| DAMOUR                     | Chice                                | 18/10/2013       | Ŷ     | CM1                     | CM1                           |              | • Importer les données d'orible                            |
| FABRE                      | Daphne                               | 22/02/2013       | Ŷ     | CM1                     | CM1                           |              |                                                            |
| FROMENT                    | Hisham                               | 29/04/2013       | ď     | CM1                     | CM1                           |              |                                                            |
| SMONET                     | Khadija                              | 13/04/2013       | Ŷ     | CM1                     | CM1                           |              |                                                            |
| GOURDON                    | Laureen                              | 04/01/2013       | Ŷ     | CM1                     | CM1                           |              |                                                            |
| DUPPE                      | Manoo                                | 25/01/2013       | Ó     | CW1                     | CN1                           |              |                                                            |

| Eichier Éditer Extraire Imports/Exports Mes préférences Paramètres Serveur Hébergement Configuration | 🔨 🕹 🕹                                            | 1 |
|----------------------------------------------------------------------------------------------------|--------------------------------------------------|---|
| 2 🔒 🛛 🖺 i 🕒 🖓 🖾 🖄                                                                                    |                                                  |   |
| Ressources Évaluation Apprentissages QCM Forums Absences Périscolaire Incidents Décroc               | chage Demandes Communication Espaces web 📕 🔍 🏅 📏 |   |
| Professeurs Classes Groupes Élèves 📄 🖿 🗋 🖾 🗐 📲 Responsables Personnels Manu                          | els numériques                                   |   |

# La base de connaissances, pour vous accompagner au quotidien

- 1 Tous les supports d'aide réunis sur <u>https://docs.index-education.com/docs\_fr/fr-support-</u> <u>pronote-primaire.php</u>
- 2 Des suggestions par affichage dans le logiciel
- 3 Une recherche intégrée via la loupe depuis la barre de menu

#### Les documents en ligne

4 Tous les guides, notices, brochures, etc. sont à télécharger et partager sur <u>https://www.index-education.com/fr/documentation-pronote-primaire.php</u>

#### L'assistance

5 Une assistance par email et par téléphone depuis le bouton *Assistance* 

#### Notes